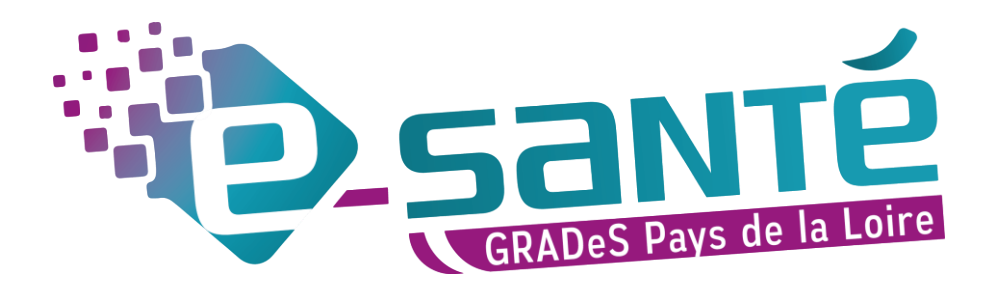

# FORMATION VIATRAJECTOIRE SANITAIRE

Prescripteur sanitaire

Mise à jour août 2022 – Version 7.3

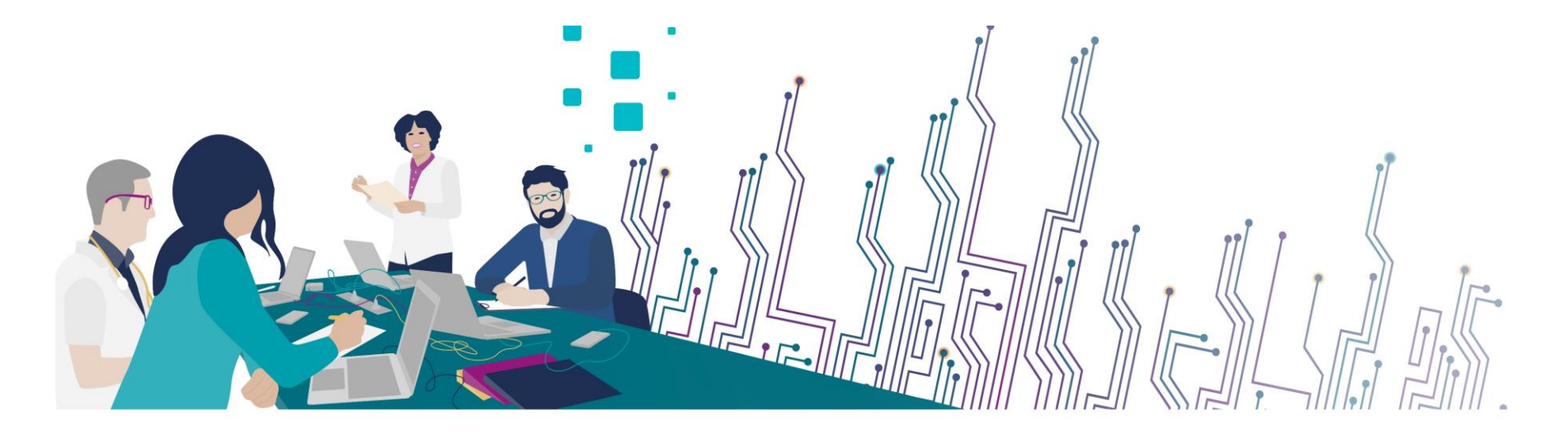

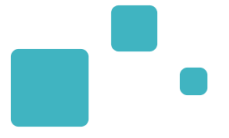

### **Communiquer via Teams**

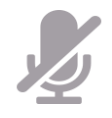

Durant la présentation, coupez vos micros pour éviter les bruits interférents Le chat (conversation) permet de dialoguer et poser des questions Pensez à lever la main si vous souhaitez pendre la parole durant la présentation Un temps de question / réponse sera dédié à la fin du webinaire

### **Revoir le Webinaire**

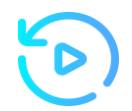

Le diaporama PDF vous sera transmis à l'issue du webinaire et est consultable sur la page ViaTrajectoire Handicap du site du GCS Esanté Pays de la Loire

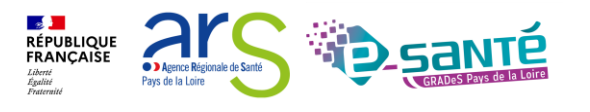

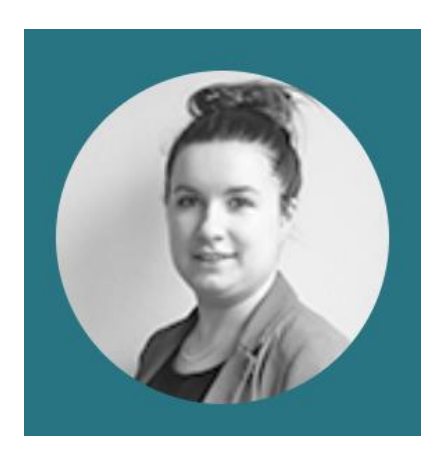

Lucie Louet Cheffe de projets viatrajectoire@esante-paysdelaloire.fr

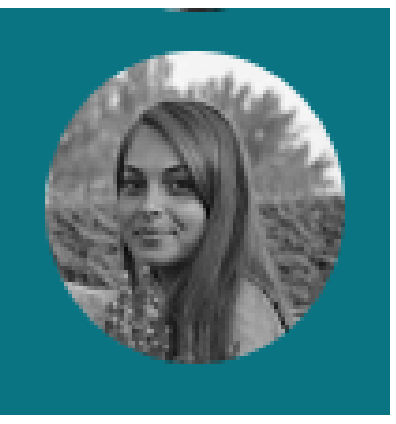

Fiona D'Angelo Chargée de mission viatrajectoire@esante-paysdelaloire.fr

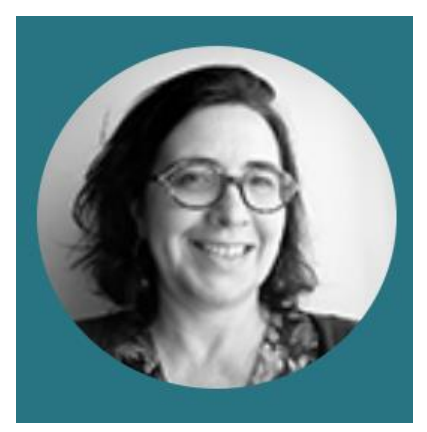

Stéphanie Monney Chargée de mission viatrajectoire@esante-paysdelaloire.fr

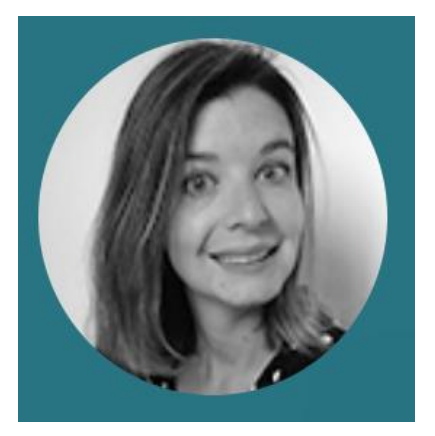

**Eva Discepoli** Chargée de mission <u>viatrajectoire@esante-paysdelaloire.fr</u>

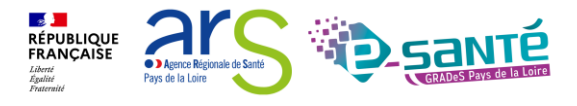

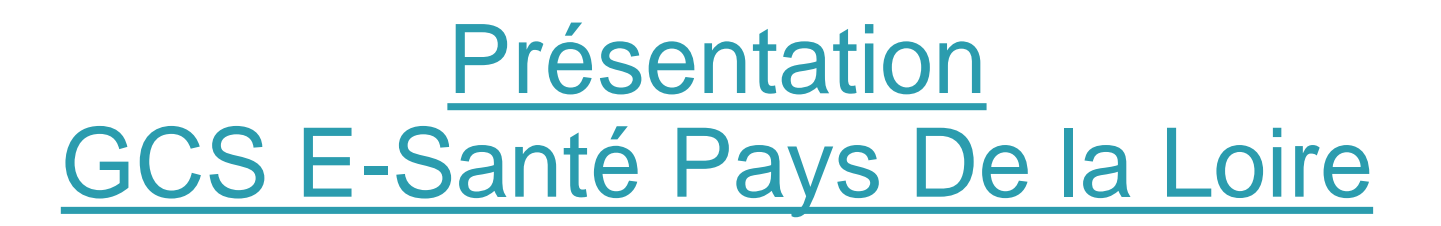

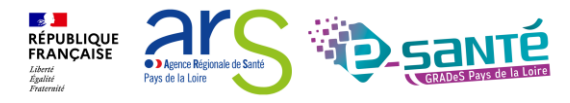

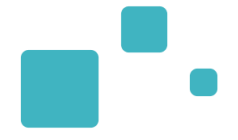

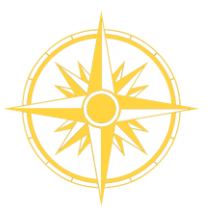

Le GCS est un groupement de coopération sanitaire (GCS), structure permettant de favoriser la coopération entre le privé et le public, et entre la ville et l'hôpital.

Le Groupement régional d'appui au développement de la e-santé (GRADeS), a pour objectif de déployer la mise en œuvre de la stratégie régionale de e-santé conformément à la feuille de route Ma Santé 2022.

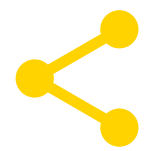

Au service de ses adhérents et missionné par l'agence régionale de santé des Pays de la Loire qui finance les projets régionaux

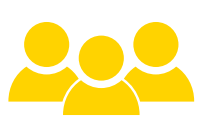

### Une équipe d'une quarantaine de professionnels

à votre service sur toute la région Pays de la Loire qui informe, sensibilise, cadre, forme et déploie.

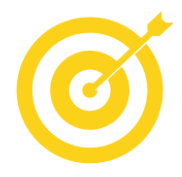

### La finalité de notre mission :

apporter une meilleure coordination, une fluidité dans la prise en charge et le suivi des patients via des outils et des solutions numériques.

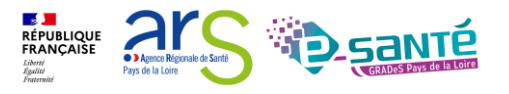

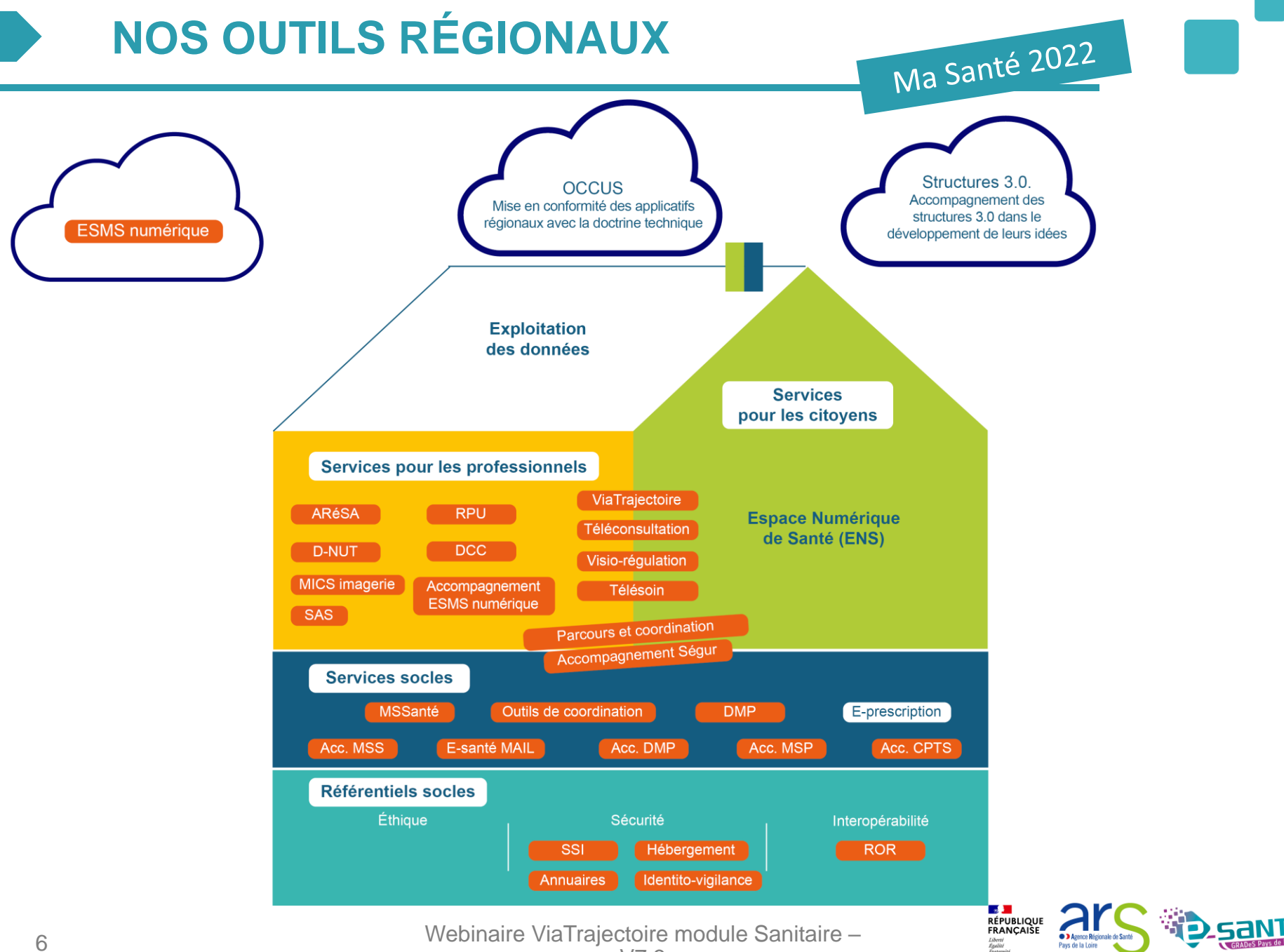

### **NOS SERVICES PAR SECTEUR**

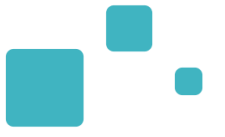

| Établissement de santé | Établissement médico-social | Professionnel libéral et exercice coordonné             | Laboratoire | Radiologie                             | Social         |
|------------------------|-----------------------------|---------------------------------------------------------|-------------|----------------------------------------|----------------|
| SOLUTION RÉGIO         | NALE E-SANTÉ                |                                                         |             | <br> <br>                              |                |
|                        | 1                           | Télésanté                                               |             |                                        |                |
|                        |                             | E-parcours                                              |             |                                        |                |
|                        |                             | ROR                                                     |             |                                        |                |
|                        |                             | D-NUT                                                   |             |                                        |                |
| L                      | 1                           | ViaTrajectoire                                          |             |                                        | ;;<br>i        |
|                        | 1                           | SI CPTS                                                 |             |                                        |                |
| DCC                    |                             | DCC                                                     |             |                                        | 1              |
| ARéSA                  |                             |                                                         |             | 1                                      | •              |
| RPU                    |                             |                                                         |             |                                        | 1              |
| PACS-MICS              |                             |                                                         |             | PACS-MICS                              |                |
|                        |                             | Accompagnement Ségur                                    |             |                                        | 1              |
|                        |                             | Messagerie sécurisée de santé                           |             |                                        | <br>           |
|                        | I Accompa                   | gnement Identito-vigilance et Identifté nationale de \$ | anté        |                                        |                |
|                        |                             | Accompagnement MSS                                      |             |                                        |                |
|                        |                             | Accompagnement DMP                                      |             |                                        |                |
|                        |                             | Accompagnement Sécurité des SI                          |             |                                        |                |
|                        | ESMS numérique              | Accompagnement SI MSP / CPTS                            |             |                                        | ESMS numérique |
| 7                      | Webir                       | naire ViaTrajectoire module Sanitaire –                 |             | IQUE<br>AISE Agence Régionale de Santé | <b>D</b> santé |

V7.3

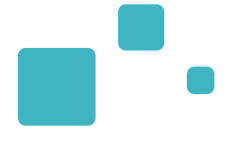

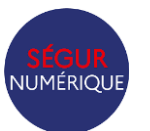

### ACCOMPAGNEMENT VOLET NUMÉRIQUE DU SÉGUR

Sensibilisation au volet numérique du Ségur en santé enjeux, principes et mécanismes

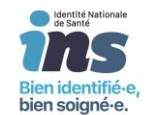

### IDENTITO-VIGILANCE ET IDENTITÉ NATIONALE DE SANTÉ

Mise en œuvre de la politique régionale d'identito-vigilance et des prérequis techniques (mise en œuvre de l'INS)

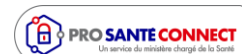

### PRO SANTÉ CONNECT

Accompagnement au déploiement et à l'utilisation d'un dispositif d'authentification : Pro Santé Connect et e-CPS

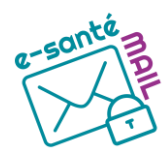

### E-SANTE MAIL

Création de comptes de messagerie Mssanté nominatifs ou organisationnels de la solution régionale E-Santé MAIL

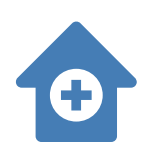

### ACCOMPAGNEMENT SI MSP

Accompagnement des Maisons de santé dans le choix de leur système d'information commun et labellisé

Webinaire ViaTrajectoire module Sanitaire -

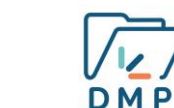

**MSSant**é €

### ACCOMPAGNEMENT AU DOSSIER MÉDICAL PARTAGÉ

Accompagnement au déploiement généralisé du DMP (sensibilisation, support méthodologie à la mise en œuvre)

#### ACCOMPAGNEMENT MESSAGERIE SÉCURISÉE DE SANTÉ

Sensibilisation à la MSSanté et accompagnement dans le choix de la MSS, sa mise en œuvre et son déploiement

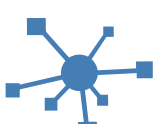

### ACCOMPAGNEMENT SI CPTS

Accompagnement des CPTS dans le choix et le déploiement d'outils de coordination

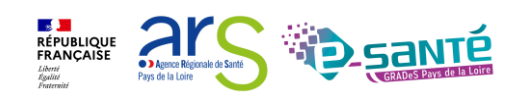

# **NOS RÉFÉRENTIELS**

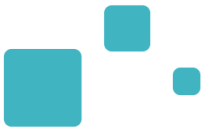

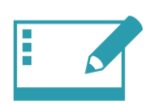

#### IDENTITO-VIGILANCE ET IDENTIFIANT NATIONAL DE SANTÉ

Mise en œuvre de la politique régionale d'identito-vigilance et des prérequis techniques (mise en œuvre de l'INS)

### RÉPERTOIRE OPÉRATIONNEL DES RESSOURCES (ROR)

**ANNUAIRES** 

Déploiement et accompagnement des utilisateurs dans le peuplement et la mise à jour de l'offre de soins (dont la capacité lits critiques)

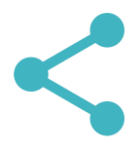

### INTEROPÉRABILITÉ

Mise en œuvre de l'interopérabilité des applicatifs de santé régionaux

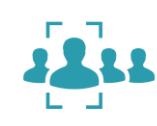

Mise en œuvre des connexions entre les différents annuaires : annuaire santé, Santé.fr, ROR, VT et ODS – Offre de Santé, référentiel pour la plateforme régionale

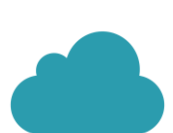

#### HÉBERGEMENT

Gestion de l'hébergement des outils régionaux de santé

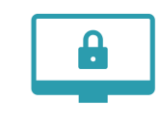

### SÉCURITÉ DES SYSTÈMES D'INFORMATION

Animation de la sécurité des systèmes d'information (prévention, formations, webinaires, soutien à la gestion des incidents,...)

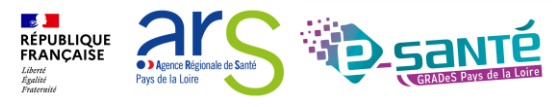

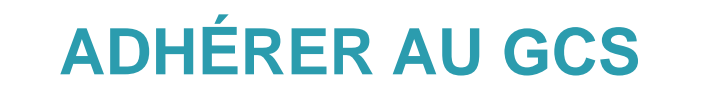

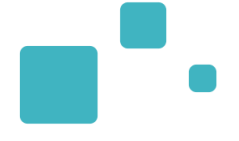

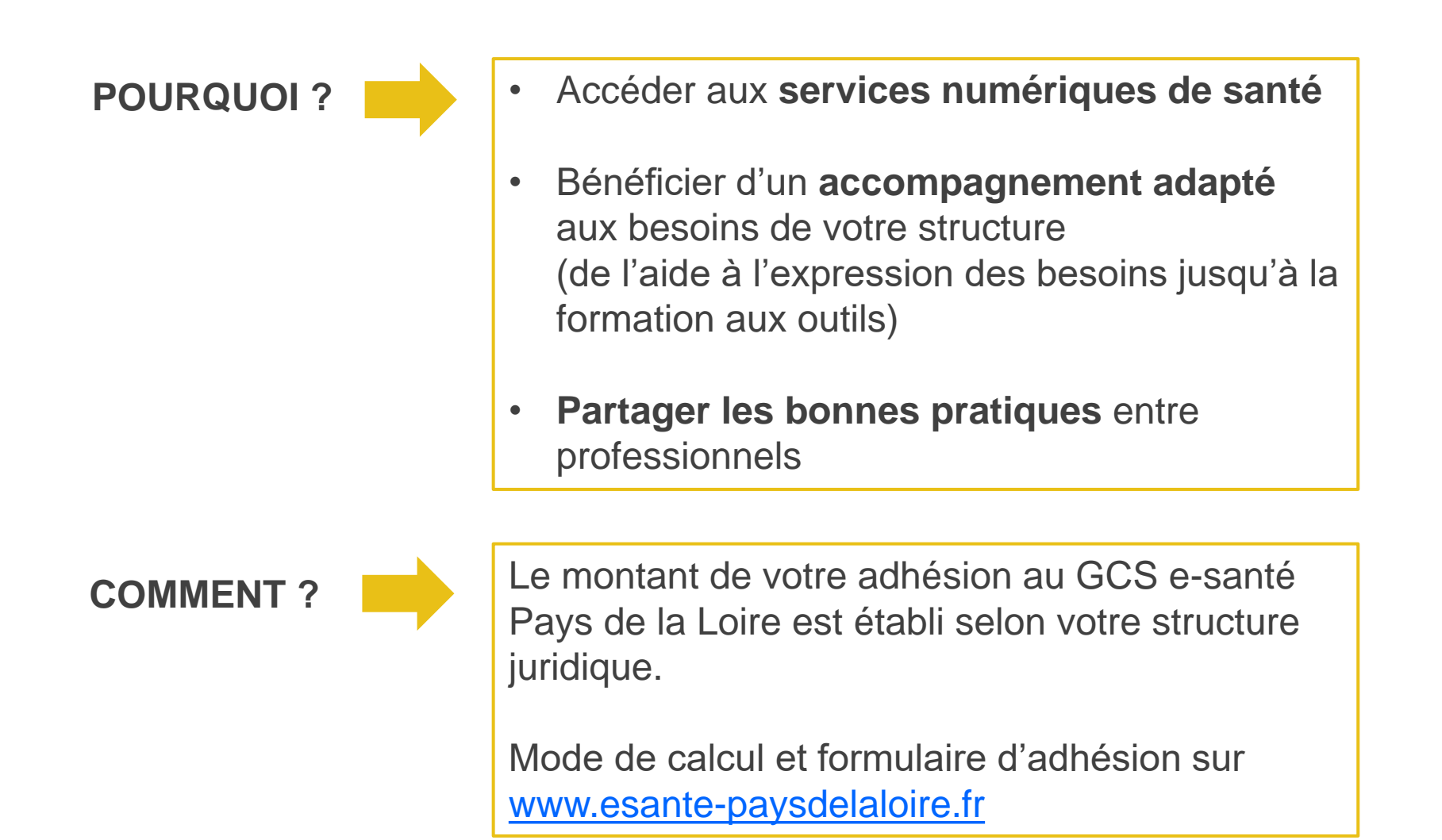

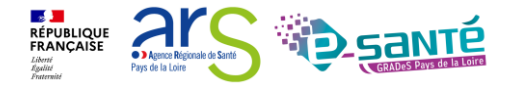

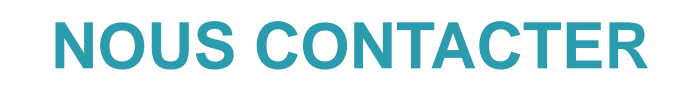

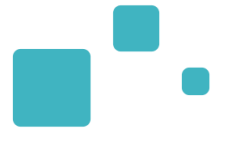

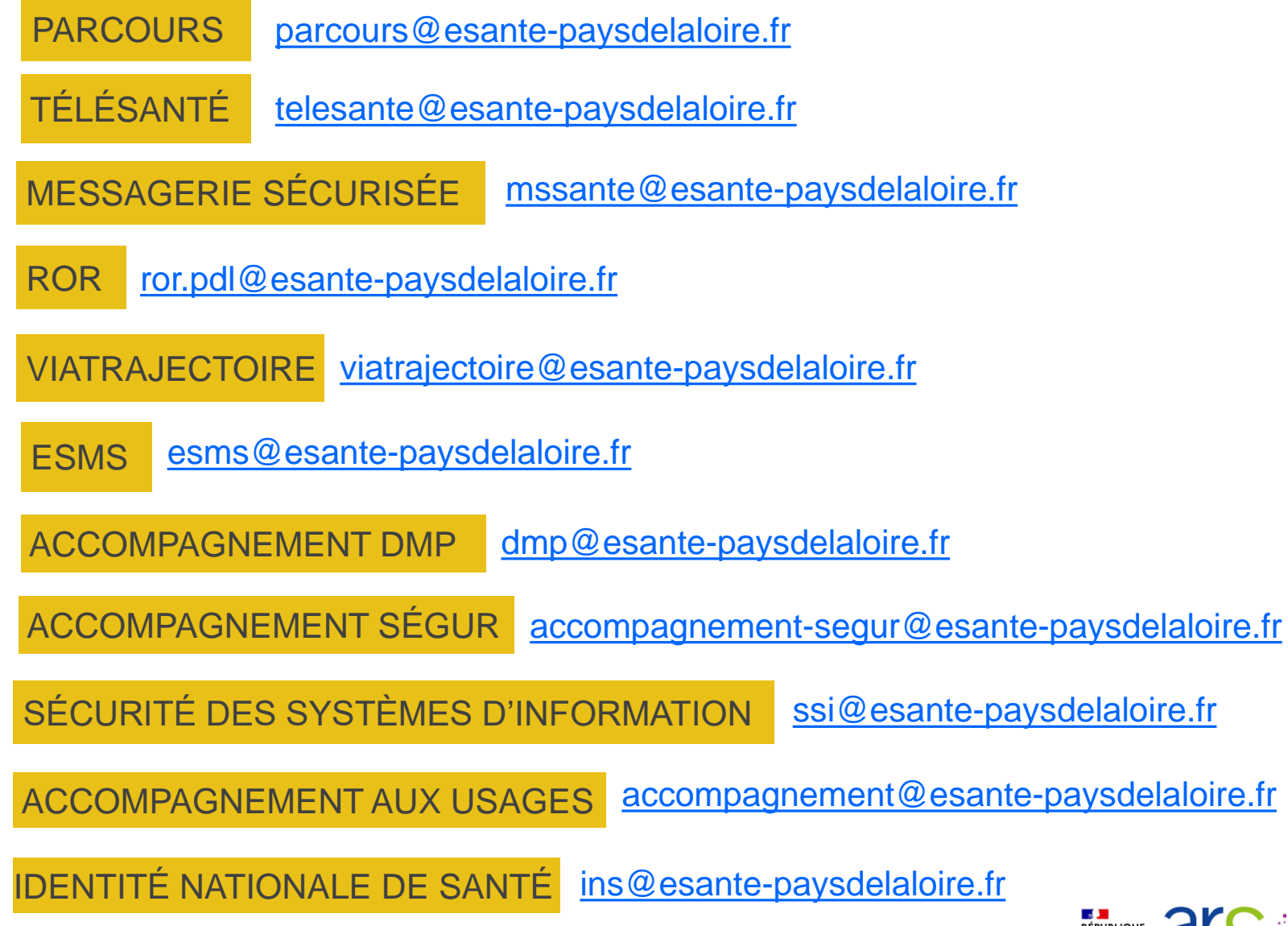

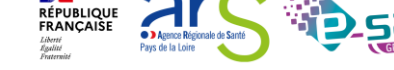

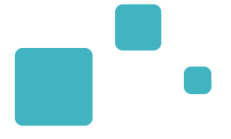

# Programme de la formation

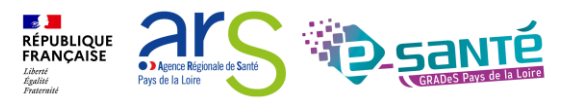

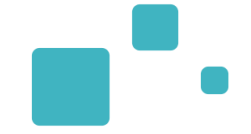

 A tous les professionnels des établissements sanitaires prescripteur qui utilisent ou vont utiliser ViaTrajectoire sanitaire

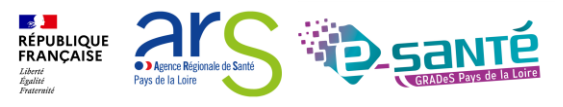

## **PROGRAMME DE LA FORMATION**

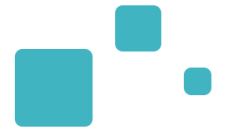

- Présentation générale de ViaTrajectoire
- Connexion à l'espace professionnel en établissement
- Modification de mon compte
- Le rôle des référents
  - Gestion des comptes utilisateurs et des habilitations rôle des référents
    - Créer un compte
    - Attribuer une habilitation
    - Renouveler les droits et supprimer des droits
    - Modification d'une adresse mail
    - Déblocage d'un compte
  - Actualisation de la fiche établissement rôle des référents

### • Zoom sur le module sanitaire

- Création de la demande
- Envoi de la demande
- Présentation du TDB
- Suivi du dossier
- Nouveautés Version 7.3
- Bonnes pratiques
- Présentation de l'observatoire
- Liens et coordonnées utiles

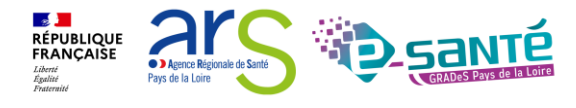

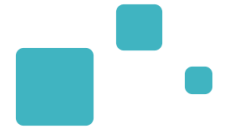

# Présentation générale de ViaTrajectoire

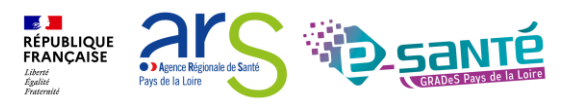

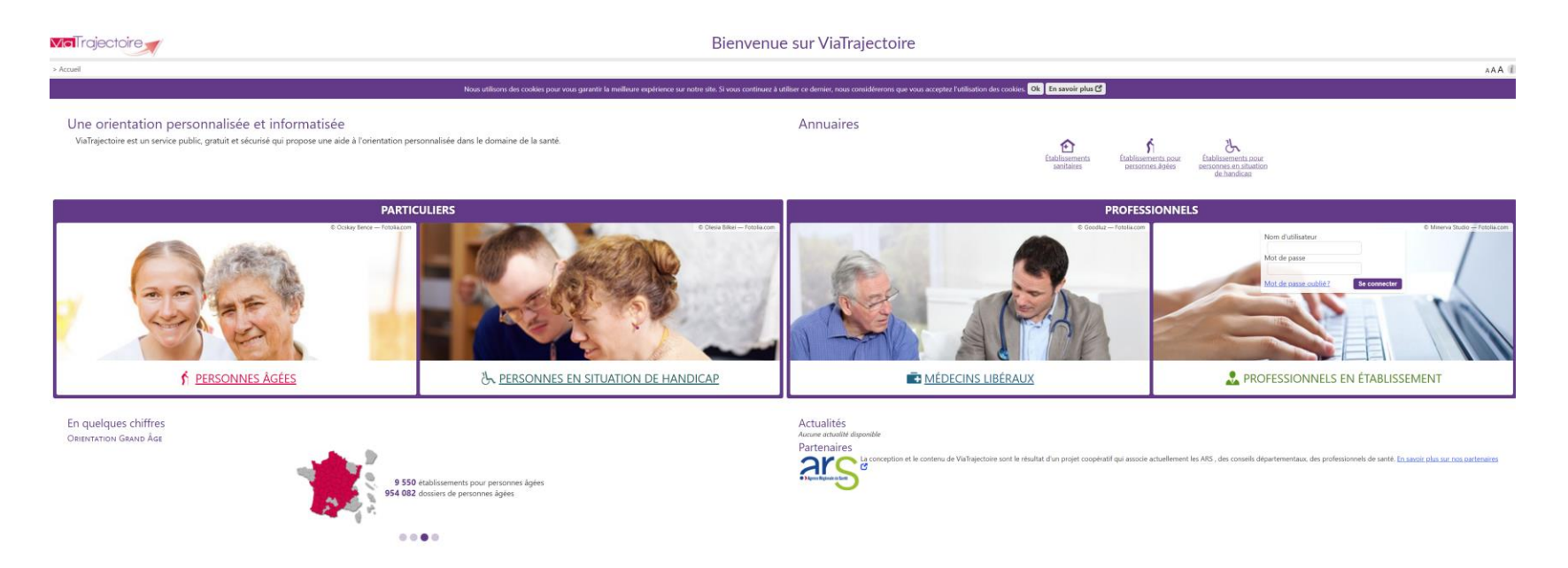

- Site Web sécurisé unique pour toute la France
- Service public et gratuit avec 3 modules principaux d'aide à l'orientation :
  - Sanitaire
  - Grand Age
  - Handicap
- Annuaires accessibles au « grand public »

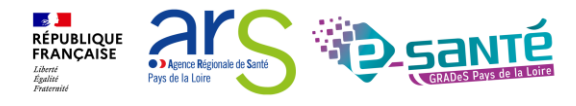

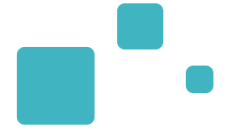

# <u>Connexion a l'espace</u> <u> « Professionnels en établissement »</u>

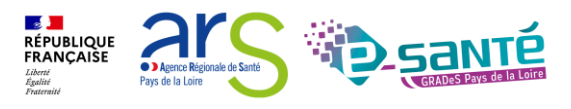

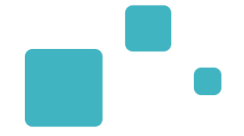

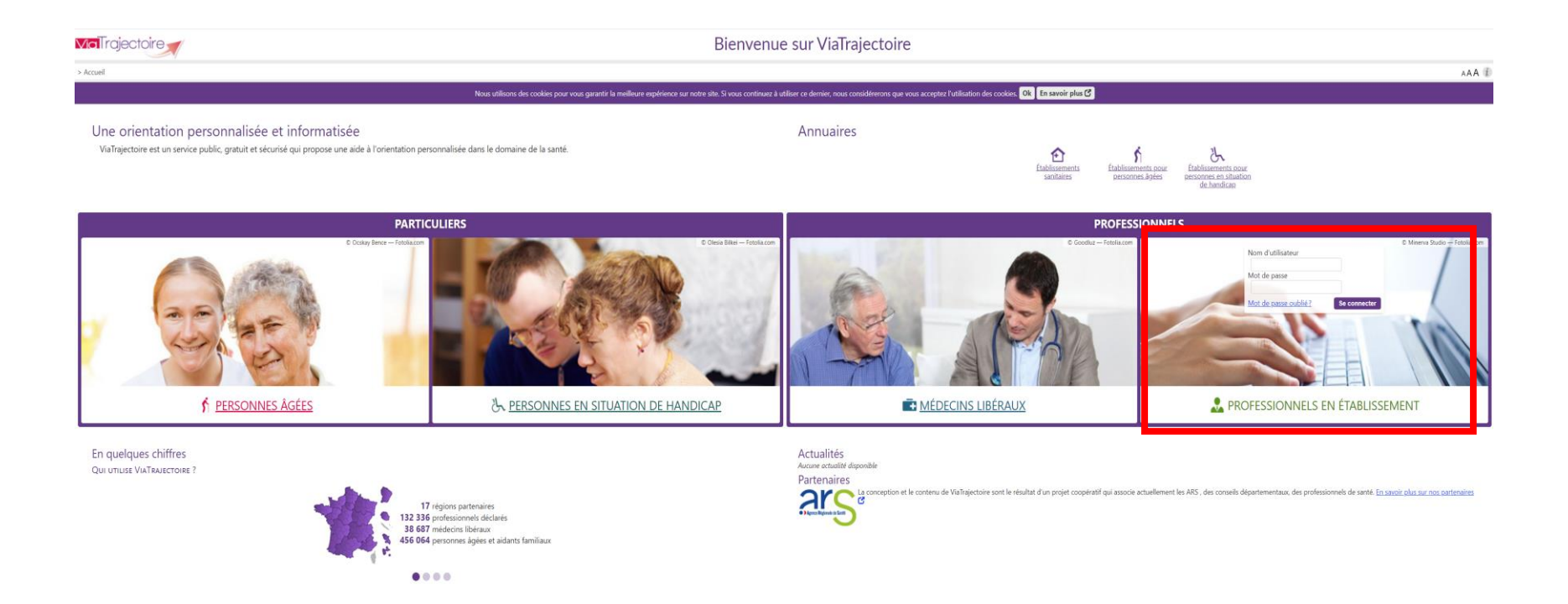

Lien de connexion : https://trajectoire.sante-ra.fr/Trajectoire/

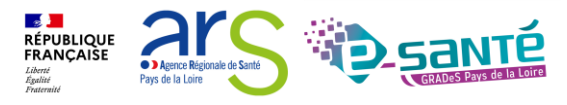

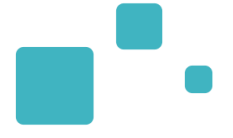

# Modification de « Mon compte »

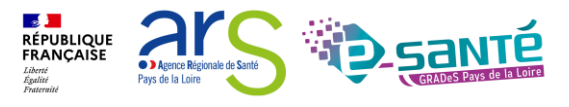

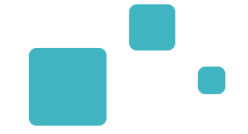

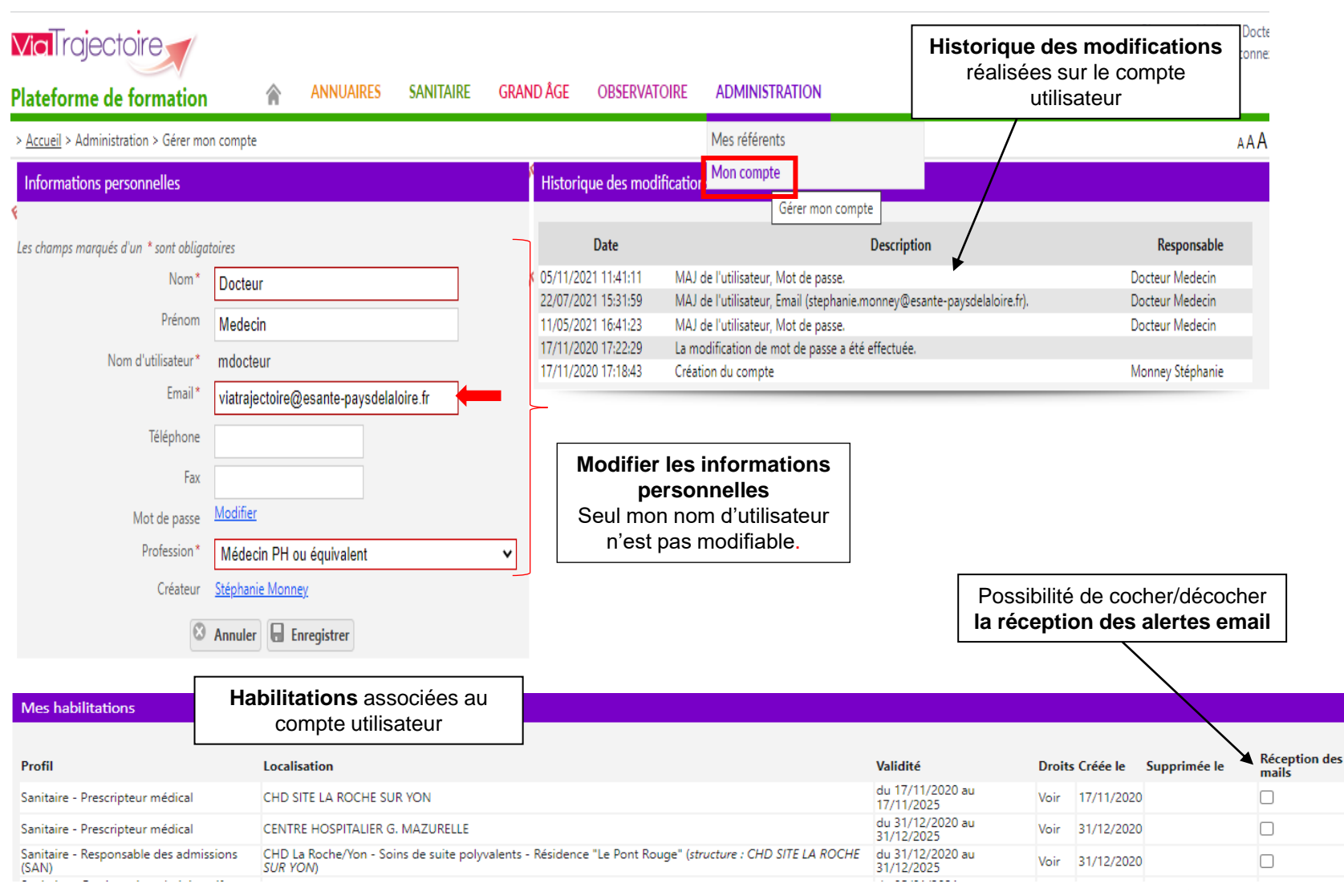

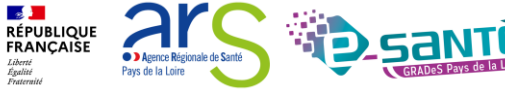

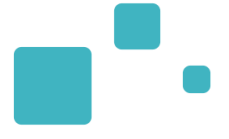

# Le rôle des référents

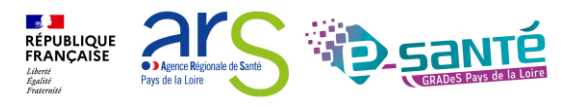

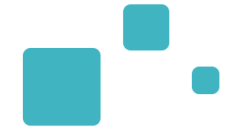

- Mission possible auprès de l'établissement :
  - Recherche de statistiques ViaTrajectoire à la demande de la Direction de l'établissement
- Missions auprès des équipes soignantes :
  - Mise à jour des annuaires et gestion des comptes et habilitations des services de soins
  - Formation à l'utilisation de Trajectoire des nouveaux professionnels de l'établissement
  - Résolution de problèmes liés à l'utilisation de Trajectoire (exemples : code bloqué, difficultés d'utilisation...) ; transmission des difficultés non résolues à l'équipe VT du GCS
  - Diffusion des informations à l'utilisation de Trajectoire aux utilisateurs de l'établissement ; ces informations lui sont transmises par l'équipe VT du GCS

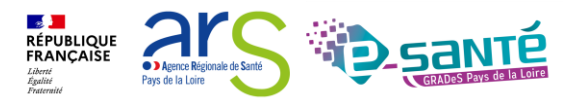

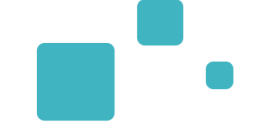

- Collaboration avec l'équipe VT du GCS e-santé (l'équipe est un appui pour le référent Trajectoire) :
  - Les échanges entre l'équipe VT et les référents VT d'établissement permettent :
    - D'assurer la bonne utilisation de l'outil Via Trajectoire
    - De veiller à l'harmonisation des pratiques sur le territoire
    - D'assurer les formations nécessaires
- La gestion des comptes utilisateurs et des habilitations (ouverture/fermeture) est de la responsabilité du/des Référent(s)
- Nombre de référents non limité
  - Ne pas hésiter à en avoir au moins 2 (utile en cas d'absence notamment)

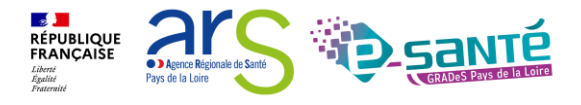

### Engagement du professionnel et / ou de l'établissement suite à la signature de la Charte :

- Maintenir à jour l'annuaire de son établissement dans VT au moins 1x par an
- Ne pas divulguer son code d'accès au logiciel et ne pas s'approprier le mot de passe d'un autre utilisateur
- un code = un professionnel (pour la traçabilité)
- Donner une habilitation en regard des compétences
- Respecter du principe de gestion des habilitations en cascade (Ne mettre que la ou les habilitations, le ou les droits nécessaires à l'utilisation de l'outil)
- Indiquer dans le livret d'accueil que les données du patient sont traitées par informatique dans VT
- Nommer au moins 2 référents sur sa structure

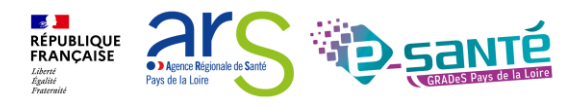

Diffusion des Conditions Générales d'Utilisation et des Mentions légales aux Référents Structure et rappel information au patient via le livret d'accueil :

- Une histoire de consentement :
  - Des utilisateurs
  - Des patients
  - Information nécessaire de l'existence de données et de leurs droits à cet égard

Diffusion des bonnes pratiques concernant le respect du processus :

- Finaliser les dossiers afin de respecter la durée de conservation des infos patients
- Recueillir le consentement du patient pour l'envoi des demandes (pop-up).

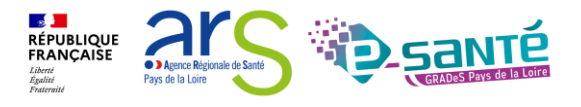

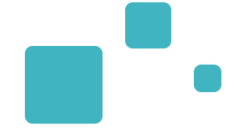

### Gestion des accès et habilitations :

- Encourager la formalisation d'une politique de gestion des habilitations et d'une revue de comptes internes à chaque établissement
- Proscrire les comptes génériques
- Diffuser un guide de bonnes pratiques, une grille type habilitations/métiers...

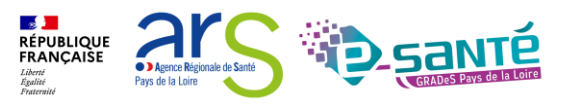

### **ACCÈS À LA LISTE DE MES RÉFÉRENTS**

| Bienvenue Medecin Docteur |
|---------------------------|
| Déconnexic                |

| <b>Via</b> Trajectoire                            |                                                                           |                                            | Bienvenue                   | Medecin Doct<br>Déconne |
|---------------------------------------------------|---------------------------------------------------------------------------|--------------------------------------------|-----------------------------|-------------------------|
| Plateforme de formation                           | ANNUAIRES SANITAIRE GRAND ÂGE OBSERVATOIR                                 | E ADMINISTRATION                           |                             |                         |
| > <u>Accueil</u> > Administration > Mes référents |                                                                           | Mes référents                              |                             | AAA                     |
| Mes habilitations                                 |                                                                           | Mon compte Mes référents                   |                             |                         |
| Profil                                            | Localisation                                                              |                                            | Validité                    | Référents               |
| Prescripteur médical                              | CHD SITE LA ROCHE SUR YON                                                 |                                            | du 17/11/2020 au 17/11/2025 | Voir                    |
| Prescripteur médical                              | CENTRE HOSPITALIER G. MAZURELLE                                           |                                            | du 31/12/2020 au 31/12/2025 | Voir                    |
| Responsable des admissions (SAN)                  | CHD La Roche/Yon - Soins de suite polyvalents - Résidence "Le Pont Rouge  | e" (structure : CHD SITE LA ROCHE SUR YON) | du 31/12/2020 au 31/12/2025 | Voir                    |
| Gestionnaire administratif et social              | CHD La Roche/Yon - Chirurgie orthopédique et traumatologie (structure : C | CHD SITE LA ROCHE SUR YON)                 | du 05/01/2021 au 05/01/2026 | Voir                    |
| Gestionnaire administratif et social              | CHD La Roche sur Yon, Consultations de diabétologie (structure : CHD SITE | LA ROCHE SUR YON)                          | du 05/01/2021 au 05/01/2026 | Voir                    |
| Prescripteur médical                              | HAD OUEST ANJOU SAUMUROIS                                                 |                                            | du 18/01/2021 au 18/01/2026 | Voir                    |
| Prescripteur médical                              | HAD OUEST Anjou Saumurois (structure : HAD OUEST ANJOU SAUMUROIS          | )                                          | du 18/01/2021 au 18/01/2026 | Voir                    |
| Responsable des admissions (SAN)                  | HAD OUEST Anjou Saumurois (structure : HAD OUEST ANJOU SAUMUROIS          | )                                          | du 18/01/2021 au 18/01/2026 | Voir                    |
| Médecin Coordonnateur                             | EHPAD LA VIGNE AUX ROSES                                                  |                                            | du 02/03/2021 au 02/03/2026 | Voir                    |
| Prescripteur médical                              | CHD-SITE DE LUCON                                                         |                                            | du 09/08/2021 au 09/08/2026 | Voir                    |
| Prescripteur médical (Supprimé le 02/04/2022)     | CHD-SITE DE LUCON                                                         |                                            | du 30/03/2022 au 01/04/2022 | Voir                    |

Liste des référents ViaTrajectoire identifiés sur mon établissement

Fermer ×

#### CHD SITE LA ROCHE SUR YON

#### Nom et prénom des référents + adresse email

| Référent                       | Mail                            |
|--------------------------------|---------------------------------|
| DUCARME DEMO Guillaume         | I mailfictif@hopitalfictif.fr   |
| FRADIN DEMO Philippe           | III mailfictif@hopitalfictif.fr |
| GABORIT DEMO Sylvie            | III mailfictif@hopitalfictif.fr |
| GASCHIGNARD DEMO nicolas       | III mailfictif@hopitalfictif.fr |
| GIERCZYNSKI MOUILLÉ DEMO lydie | I mailfictif@hopitalfictif.fr   |
| GUILLEMOT DEMO christian       | III mailfictif@hopitalfictif.fr |
| JAURES JEAN                    | 🖃 stephanie.pinna@chd-vendee.fr |
| MAISONNEUVE DEMO hervé         | I mailfictif@hopitalfictif.fr   |

Fermer

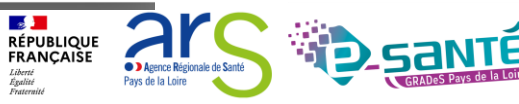

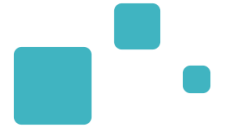

# La gestion des comptes utilisateurs et des habilitations

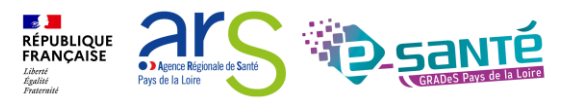

## LA GESTION DES COMPTES UTILISATEURS

### Connexion à l'espace « Professionnel en établissement » :

- Nécessité d'avoir un compte utilisateur créé (avec un mot de passe & un identifiant)
- A chaque compte utilisateur est associé une ou plusieurs habilitations (ou profils)

| <b>Via I</b> rajectoire                                                                                                    | 1. Sélectionnez le m<br>« Administration »                                                                  | enu                                                                            |                                                   |
|----------------------------------------------------------------------------------------------------|----------------------------------------------------------------------------------------------------|--------------------------------------------------------------------------------|---------------------------------------------------|
| lateforme de formation ANNUA                                                                                                  | IRES SANITAIRE GRAND ÂGE                                                                                    | OBSERVATOIRE ADMINI                                                            | STRATION                                          |
| Accueil<br>Bienvenue dans l'espace<br>(professionnels de santé, professionnel<br>ViaTrajectoire est un outil d'aïde à l'orien | ce professionnel comation<br>els de soins, professionnels du domai<br>ntation à certains moments du parcour | Annuaires<br>Etablisse<br>Guichet<br>Unités<br>s de soins du patient<br>Compte | s uniques d'admission<br>rs<br>s et Habilitations |
| Il est conçu pour identifier<br>compétences humaines ou te                                                                    | iquez sur « Comptes et                                                                                      | sposant de tou<br>specificités de Mon com                                      | ents au                                           |
| personne et ce aussi bien dans habi<br>substituer à l'expertise partage                                                       | litations »                                                                                                 | ne peut en aucun cas se<br>et les responsables des                             | Documentation                                     |
| établissements ou structures qui l'accom<br>Les propositions d'orientation sont faite                                         | apagnent ou le prennent en charge.<br>es en fonction des lois et décrets régiss                             | ant les domaines sanitaires                                                    | Pour accéder à la docum                           |

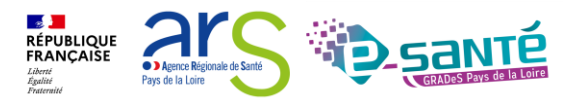

## **RECHERCHER UN UTILISATEUR**

- Avant de créer un utilisateur, vous devez impérativement vérifier que le professionnel n'a pas déjà un compte ViaTrajectoire
- Après recherche, si le professionnel dispose déjà d'un compte utilisateur VT, vous pouvez lui attribuer des habilitations

| <u>Accueil</u> > Admini | stration > Utilisateurs      | > Gérer les co                            | mptes et habilitations | 1. C                    | liquez l'oi  | nglet                                  |              | AAA                                                                                            |
|-------------------------|------------------------------|-------------------------------------------|------------------------|-------------------------|--------------|----------------------------------------|--------------|------------------------------------------------------------------------------------------------|
|                         | DE REVUE DE                  | S COMP                                    | TES ET HABILI          | ATIONS « Re             | cherche      | r un utilisateur »                     | tion         | 2. Pour votre recherche, utilisez les                                                          |
| - Recherch              | ner un utilisateu            | ar mation                                 | mation                 | mation                  | mation       | nation nation                          |              | filtres par utilisateur (nom, prénom,                                                          |
|                         | Filtrer pa                   | ır utilisateı                             | ır —                   |                         |              |                                        |              | mail)                                                                                          |
|                         | N<br>Prén<br>d'utilisat<br>N | om james<br>om james<br>om jbond0<br>fail | 07                     |                         |              |                                        | Activer le f | structure                                                                                      |
|                         |                              |                                           |                        |                         | Q Rechercher | C Réinitialiser                        |              |                                                                                                |
| 1 résultat   III        | ompte Nom d'ut               | ilisateur 🔻                               | Identite               | Profession              | 3            | Adresse email                          | Numéro       | Page : 1 V Nombre d'éléments par page : 10 V<br>de téléphone Dernière connexion Charte Actions |
| <u>Dioque</u> si        | jbond007                     |                                           | Bond - James           | Médecin PH ou équivalen |              | viatrajectoire@esante-paysdelaloire.fr |              | 24/12/20 - 15:39                                                                               |
| 1 résultat   🔘          | • <b>1</b> • •               |                                           |                        |                         |              |                                        |              | Page : 1 V Nombre d'éléments par page : 10 V                                                   |
|                         |                              |                                           |                        |                         |              |                                        |              | 4. Cliquez ici pour attribuer une habilitation                                                 |

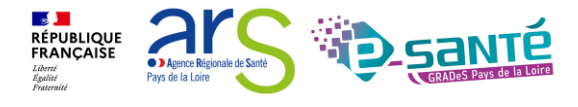

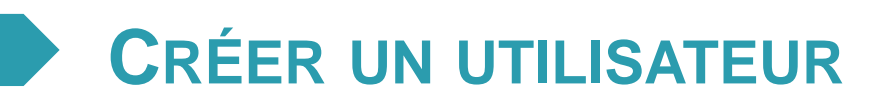

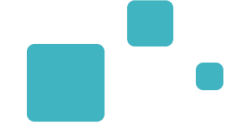

 La création du compte s'effectue en cliquant sur « Créer un utilisateur ». L'utilisateur recevra alors un lien de validation de son compte par e-mail : il pourra définir son mot de passe et accéder à son compte.

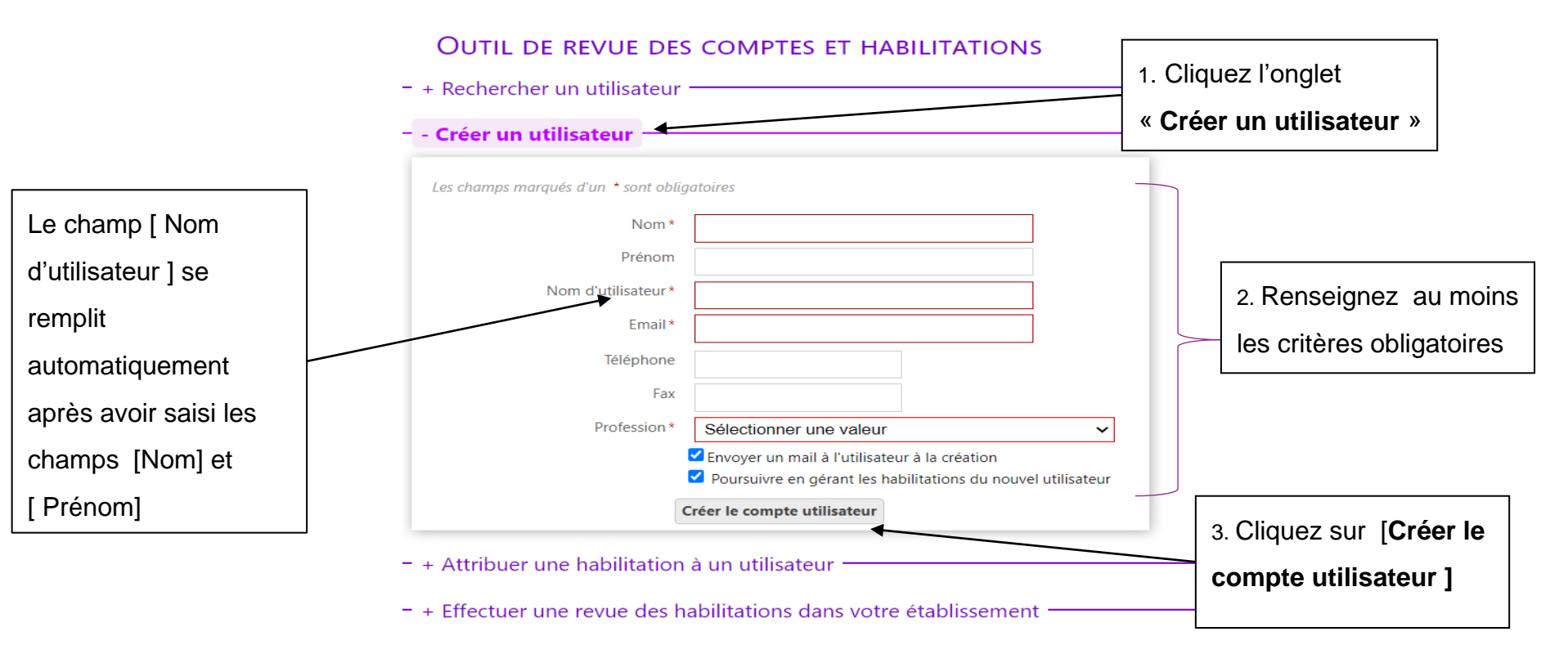

 La case « Poursuivre en gérant les habilitations du nouvel utilisateur », cochée par défaut, permet d'être redirigé directement vers le formulaire de création d'habilitations.

> RÉPUBLIQUE FRANCAISE

# **CRÉER UNE HABILITATION**

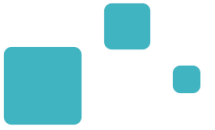

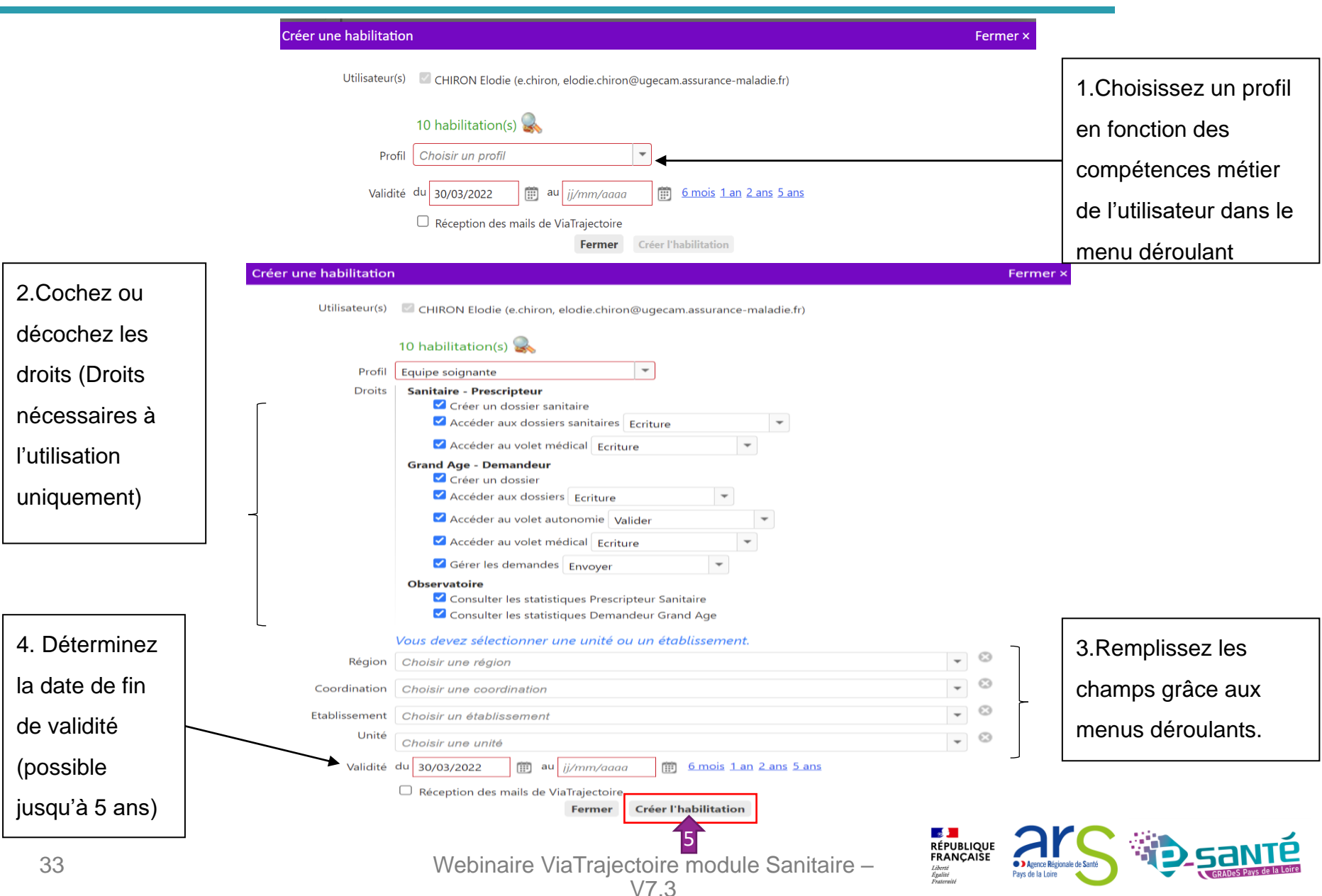

| Profil                  | Droits de l'habilitation                                                                                                    | Professions                                                                                                    |
|-------------------------|----------------------------------------------------------------------------------------------------|----------------------------------------------------------------------------------------------------|
| Référent<br>structure   | Administration         Gérer les utilisateurs         Gérer les habilitations         Mettre à jour les données établissement         Mettre à jour les données unité         Mettre à jour les données quichet unique         Observatoire         Consulter les statistiques Prescripteur sanitaire         Consulter les statistiques Receveur Sanitaire         Consulter les statistiques Demande Grand Age                                                                                                    | Le plus souvent :<br>Informaticien<br>Cadre supérieur de santé<br>Cadre de santé<br>Direction<br>Direction des soins<br>Assistant social                                                                               |
| Référent unité          | Administration         Gérer les utilisateurs         Gérer les habilitations         Mettre à jour les données unité         Observatoire         Consulter les statistiques Prescripteur sanitaire         Consulter les statistiques Receveur Sanitaire         Consulter les statistiques Demande Grand Age                                                                                                    | Le plus souvent :<br>Cadre de santé SSR ou HAD<br>Médecin SSR ou HAD                                                                                                    |
| Prescripteur<br>médical | Sanitaire – Prescripteur         Créer un dossier sanitaire         Accéder aux dossiers sanitaires (écriture)         Accéder au volet médical (valider)         Grand Age – Demandeur         Créer un dossier         Accéder aux dossiers (écriture)         Accéder aux dossiers (écriture)         Accéder au volet autonomie (valider)         Accéder au volet autonomie (valider)         Gérer les demandes (envoyer)         Observatoire         Consulter les statistiques Prescripteur sanitaire         Consulter les statistiques Demande Grand Age | <ul> <li>Médecin attaché</li> <li>Médecin assistant</li> <li>Médecin interne</li> <li>Médecin externe</li> <li>Médecin PH ou équivalent</li> <li>Médecin PU-PH</li> <li>Médecin libéral</li> <li>Sage-Femme</li> </ul> |
| Equipe soignante        | Sanitaire – Prescripteur         Créer un dossier sanitaire         Accéder aux dossiers sanitaires (écriture)         Accéder au volet médical (lecture)         Grand Age – Demandeur         Créer un dossier         Accéder aux dossiers (écriture)         Accéder au volet autonomie (valider)         Accéder au volet médical (lecture)         Gérer les demandes (envoyer)         Observatoire         Consulter les statistiques Prescripteur sanitaire         Consulter les statistiques Demande Grand Age                                           | Profession paramédicale                                                                                                    |
|                         | Mahinaira ViaTraiastaira madula Sanitaira                                                                                                    |                                                                                                    |

Webinaire ViaTrajectoire module Sanitaire – V7.3

Pays de la Loire

Liberté Égalité

Agence Régionale de Santé

| Profil                                     | Droits de l'habilitation                                                                                                    | Professions                                                                                                    |
|--------------------------------------------|----------------------------------------------------------------------------------------------------|----------------------------------------------------------------------------------------------------|
| Gestionnaire<br>administratif et<br>social | Sanitaire – Prescripteur         Créer un dossier sanitaire         Accéder aux dossiers sanitaires (écriture)         Grand Age – Demandeur         Créer un dossier         Accéder aux dossiers (écriture)         Accéder aux dossiers (écriture)         Accéder aux dossiers (écriture)         Gérer les demandes (envoyer)         Observatoire         Consulter les statistiques Prescripteur sanitaire         Consulter les statistiques Demande Grand Age | <ul> <li>Assistant social</li> <li>CESF</li> <li>Mandataire judicaire des hôpitaux</li> </ul>                                                                                                    |
| Responsable des<br>admissions (SAN)        | <ul> <li>Sanitaire - Prescripteur</li> <li>Accéder aux dossiers sanitaires (répondre)</li> <li>Accéder aux informations médicales</li> <li>Observatoire</li> <li>Consulter les statistiques Prescripteur sanitaire</li> <li>Consulter les statistiques Demande Grand Age</li> </ul>                                                                                                    | Professionnel travaillant en SSR ou en HAD :<br>Médecin attaché<br>Médecin assistant<br>Médecin interne<br>Médecin externe<br>Médecin PH ou équivalent<br>Médecin PU-PH<br>Médecin libéral<br>Sage-Femme |
| Régulateur                                 | <ul> <li>Sanitaire – Prescripteur</li> <li>Accéder au volet médical (lecture)</li> <li>Régulateur (nominatif)</li> </ul>                                                                                                    | Profil intéressant pour cellule d'ordonnancement des lits,<br>cellule de gestion de lit, gestion de tension des lits, plan<br>blanc                                                                      |

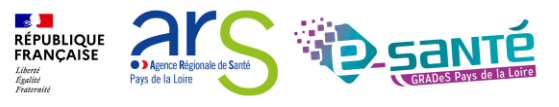

MUTH DE REVUE DESCOMPTES OF HABILITATIONS

 Les habilitations ont une durée de validité d'un maximum de 5 ans. Aussi le référent structure pourra être sollicité par les utilisateurs de sa structure ayant reçu un e-mail de fin de droit pour prolonger leurs droits d'accès

| Г                                                       | Filtrer par u                  | tilisateur ——       |                                                                              |                                                                    |                                                    |                                            |                                              |                                          |                        |                         |
|---------------------------------------------------------|--------------------------------|---------------------|------------------------------------------------------------------------------|--------------------------------------------------------------------|----------------------------------------------------|--------------------------------------------|----------------------------------------------|------------------------------------------|------------------------|-------------------------|
|                                                         | Nom                            |                     |                                                                              |                                                                    |                                                    | — Filtror par stru                         | sturo ——                                     |                                          |                        |                         |
|                                                         | Prénom<br>Nom<br>d'utilisateur | mdocteur            | Prolonger les habili                                                         | itations                                                           |                                                    | Fermer                                     |                                              |                                          |                        |                         |
|                                                         | Mail                           |                     | Uti<br>VASTRAL SOPHIE (svastral                                              | lisateur<br>)                                                      | Profil<br>Demandeur administratif<br>et social     | Validité<br>Du 21/01/2020<br>au 21/07/2020 |                                              | Cliquez s                                | ur la cro<br>er l'habi | ix rouge po<br>litation |
| ultat   III (1) 1<br><u>upte</u> Compte<br>Jué supprimé | ▶ ⊨<br><u>Nom d'utilisat</u>   | teur 🔻 Identite     | Prolonger les droits ju                                                      | squ'au jj/mm/ <u>aaaa</u>                                          | <u>6 mois 1 an 2 ans 5 ans</u>                     | Prolonger Annuler                          | Page : 1 v Nor<br>ne <u>Dernière connexi</u> | mbre d'éléments par<br>ion <u>Charte</u> | page : 10  Actions     |                         |
| nitaire - Prescripteur r                                | mdocteur<br>médical            | Docteu<br><u>St</u> | r - Medecin Médecin PH ou<br>ructure : CHD-SITE DE LUCON (85000              | équivalent<br>10209)                                               | viatrajectoire@esante-paysdelaloire.fr             | Du 30/03/2022 au 01/04/20                  | 30/03/22 - 10:44                             | ails Droits                              | <i>*</i> ∕⁄            |                         |
| iitaire - Prescripteur r                                | médical                        | <u>St</u>           | ructure : CHD SITE LA ROCHE SUR YC                                           | DN (850000142)                                                     | /                                                  | Du 17/11/2020 au 17/11/20                  | 25 🗌 Réception des m                         | ails Droits                              | · ×                    |                         |
| nitaire - Prescripteur r                                | médical                        | <u>St</u>           | ructure : CENTRE HOSPITALIER G. MA                                           | <u>SZURELLE (850000258)</u>                                        |                                                    | Du 31/12/2020 au 31/12/20                  | 25 🗌 Réception des m                         | ails <b>Droits</b>                       | <b>x</b>               |                         |
| nitaire - Responsable                                   | des admissions (S              | 5AN) <u>U</u><br>(E | nité : CHD La Roche/Yon - Soins de su<br>tablissement : CHD SITE LA ROCHE SU | <u>uite polyvalents - Résidence "Le Po<br/>JR YON (850000142))</u> | ont Rouge"                                         | Du 31/12/2020 au 31/12/20                  | 25 🗌 Réception des m                         | ails <mark>Doits</mark>                  | <u> </u>               |                         |
|                                                         |                                |                     |                                                                              |                                                                    | Les dates de validité qui<br>arrivent à expiration |                                            | Cliquez sur le c                             | alendrier                                |                        |                         |
|                                                         |                                |                     |                                                                              |                                                                    | apparaissent en rouge                              |                                            | fin do droit                                 |                                          |                        |                         |

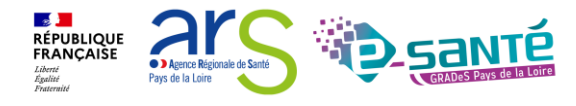

Présentation des pabilitations VaTrajectoire

### **MODIFICATION D'UNE ADRESSE MAIL**

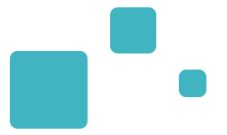

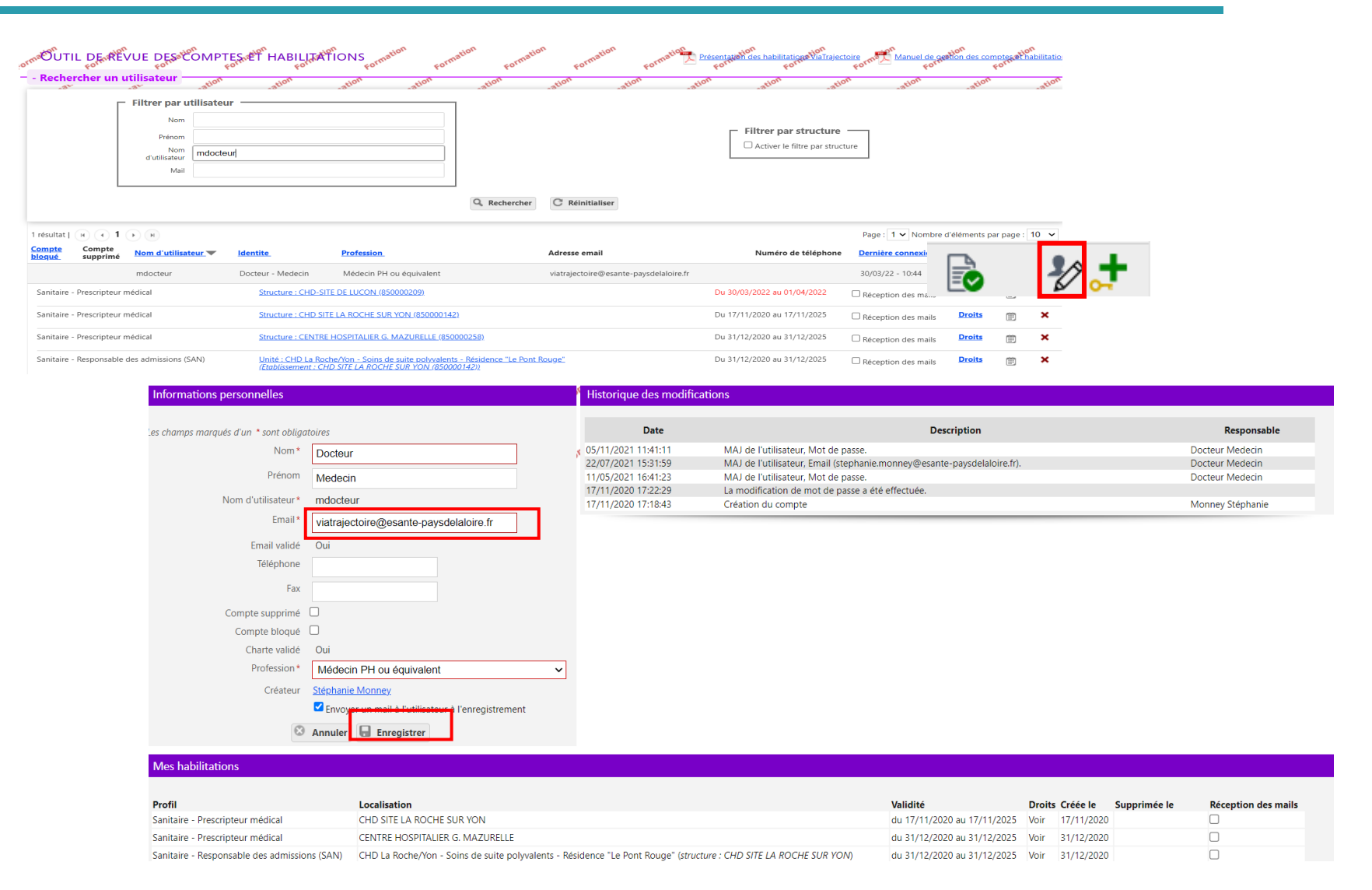

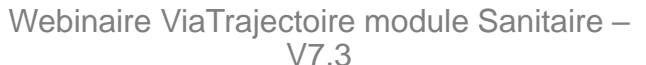

RÉPUBLIQUE FRANÇAISE

Liberté Égalité Evatemit Agence Régionale de Santé

Pays de la Loire
### DÉBLOCAGE D'UN COMPTE

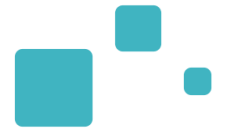

• Au bout de 5 mots de passe erronés, le compte se bloque.

| ormaOUTIL DE REV                 | UE DESstor           | MPTES ET HABILITA            | FIONS Formation Form | nation Formatic | Formation                   | Formation Présenta | ation des habilitations ViaTraje | ctoire<br>Form Manuel de ge | etion des comp<br>Fo | tes at habilitation |
|----------------------------------|----------------------|------------------------------|----------------------|-----------------|-----------------------------|--------------------|----------------------------------|-----------------------------|----------------------|---------------------|
| Rechercher un u                  | tilisateur —         | ation                        | ation                | ation           | ation                       | ation              | ation                            | on ation                    | ation                | ation               |
| Г                                | Filtrer par utili    | sateur                       |                      | 1               |                             |                    |                                  |                             |                      |                     |
|                                  | Nom                  |                              |                      |                 |                             |                    |                                  |                             |                      |                     |
|                                  | Prénom               |                              |                      |                 |                             |                    | Filtrer par structure            | sturo                       |                      |                     |
|                                  | Nom<br>d'utilisateur | martineau                    |                      |                 |                             |                    |                                  |                             |                      |                     |
|                                  | Mail                 |                              |                      |                 |                             |                    |                                  |                             |                      |                     |
|                                  |                      |                              |                      | Q Rechercher    | C Réinitialiser             |                    |                                  |                             |                      |                     |
| 3 résultats   🙀 🔹 1              | Ю                    |                              |                      |                 |                             |                    |                                  | Page : 1 🗸 Nombre           | d'éléments par       | page : 10 🗸         |
| Compte Compte<br>bloqué supprimé | Nom d'utilisateur    | ▼ Identite                   | Profession           |                 | Adresse email               |                    | Numéro de téléphone              | Dernière connexion          | Charte               | Actions             |
|                                  | amartineau           | MARTINEAU DEMO -<br>Aurélien | Médecin interne      |                 | mailfictif@hopitalfictif.fr |                    |                                  |                             |                      | <b>₽⁄ .</b> +       |

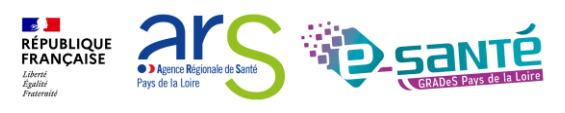

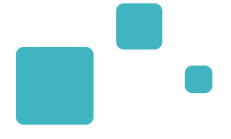

# <u>Actualisation de la fiche</u> <u>établissement</u>

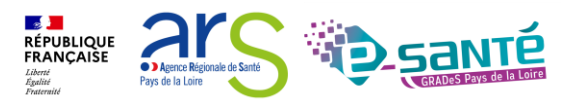

#### **Via**Trajectoire

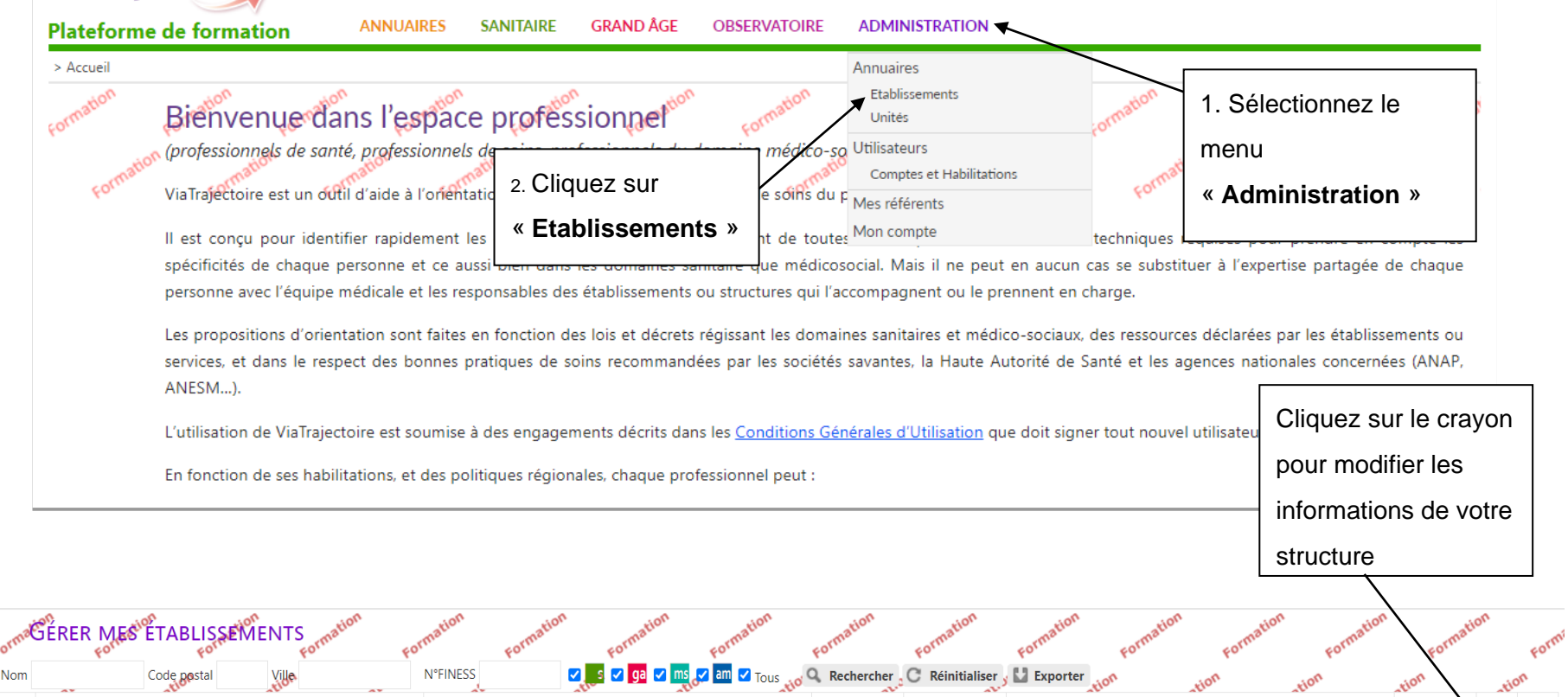

**N°FINESS** 

850000209

Ville

LUCON CEDEX

Code postal

85407

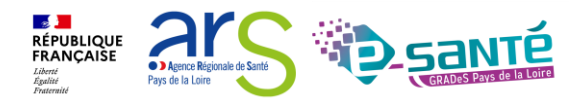

ROR

Surnom

Luçon, CHD Vendée

Nom

CHD-SITE DE LUCON

| Infos générales Unités de soins Co    | Possibilité de modi<br>différents onglets o<br>établissement<br>nsultations Habilitations | ifier les<br>le votre fiche<br><sub>Formation</sub> | Formation<br>Formation<br>Date de de | Formation Formation Formation Retour |
|---------------------------------------|-------------------------------------------------------------------------------------------|-----------------------------------------------------|--------------------------------------|--------------------------------------|
| Raison sociale                        | CHD-SITE DE LUCON                                                                         |                                                     |                                      |                                      |
| Nom abrégé ou surnom (i)              | Luçon, CHD Vendée                                                                         |                                                     |                                      |                                      |
| Adresse                               | 41 RUE HENRY RENAUD                                                                       |                                                     |                                      |                                      |
| Boîte postale                         | BP 159                                                                                    |                                                     |                                      |                                      |
| Code postal *                         | 85407                                                                                     |                                                     |                                      |                                      |
| Ville *                               | LUCON CEDEX                                                                               |                                                     |                                      |                                      |
| Localisation (pour la cartographie) * | Géolocaliser l'établissement 39 Rue Henry Renaud-85                                       | 5400 Luçon-Vendée-France                            |                                      |                                      |
| Email                                 |                                                                                           |                                                     |                                      |                                      |
| Tel                                   | 02 51 28 33 33                                                                            |                                                     |                                      |                                      |
| Fax                                   | 02 51 27 98 23                                                                            |                                                     |                                      |                                      |
| Caractéristiques générales            |                                                                                           |                                                     |                                      |                                      |
| Direction                             |                                                                                           |                                                     |                                      |                                      |

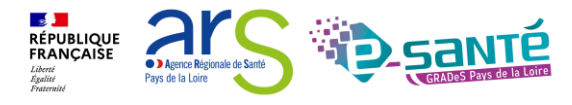

• Possibilité de modifier ou d'ajouter des unités

| ormatic CHDESITE DEnetuCON                                                         | Formatic Formatic | Formatic | Formatic | Formatic | Formatic | Formatic | Formatic | Formatic | Formatic         |
|------------------------------------------------------------------------------------|-------------------|----------|----------|----------|----------|----------|----------|----------|------------------|
| Infos générales Unités de soins Consultations Habilit                              | tations           |          |          |          |          |          |          |          |                  |
| Modifier / définir les <b>unités de soins</b> de l'établissement :<br>Unités MCO : |                   |          |          |          |          |          |          |          | _                |
| • DOMICILE                                                                         |                   |          |          |          |          |          |          | Modifie  | er <u>Fermer</u> |
| • Luçon - Crisalid                                                                 |                   |          |          |          |          |          |          | Modifie  | er <u>Fermer</u> |
| Luçon - Médecine 1                                                                 |                   |          |          |          |          |          |          | Modifie  | er <u>Fermer</u> |
| • Luçon - Médecine 2                                                               |                   |          |          |          |          |          |          | Modifie  | er <u>Fermer</u> |
| Luçon - Urgences                                                                   |                   |          |          |          |          |          |          | Modifie  | er <u>Fermer</u> |
| Unités SSR :                                                                       |                   |          |          |          |          |          |          |          |                  |
| Luçon - MPR locomoteur et neurologie                                               |                   |          |          |          |          |          |          | Modifie  | er <u>Fermer</u> |
| Luçon - Soins de suite polyvalents déménagement Montaigu pour travaux              |                   |          |          |          |          |          |          | Modifie  | er <u>Fermer</u> |
| <ul> <li>Luçon - SSR spécialisés - Hopital de jour</li> </ul>                      |                   |          |          |          |          |          |          | Modifie  | er <u>Fermer</u> |
| Luçon - Unité EVC / EPR                                                            |                   |          |          |          |          |          |          | Modifie  | er <u>Fermer</u> |
| MPR neuro                                                                          |                   |          |          |          |          |          |          | Modifie  | er <u>Fermer</u> |
| SSR Cardio vasculaire                                                              |                   |          |          |          |          |          |          | Modifie  | er <u>Fermer</u> |
| Ajouter une unité                                                                  |                   |          |          |          |          |          |          |          |                  |

RÉPUBLIQUE FRANÇAISE

Pays de la Loire

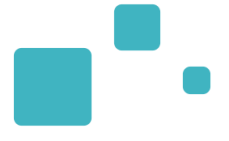

# Zoom sur le module sanitaire

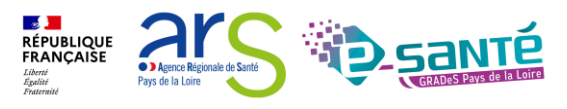

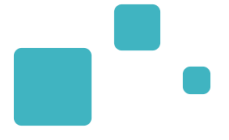

# Création de la demande

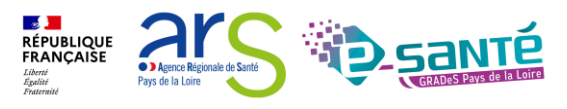

Webinaire ViaTrajectoire module Sanitaire – V7.3

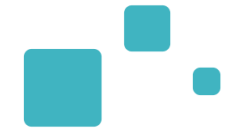

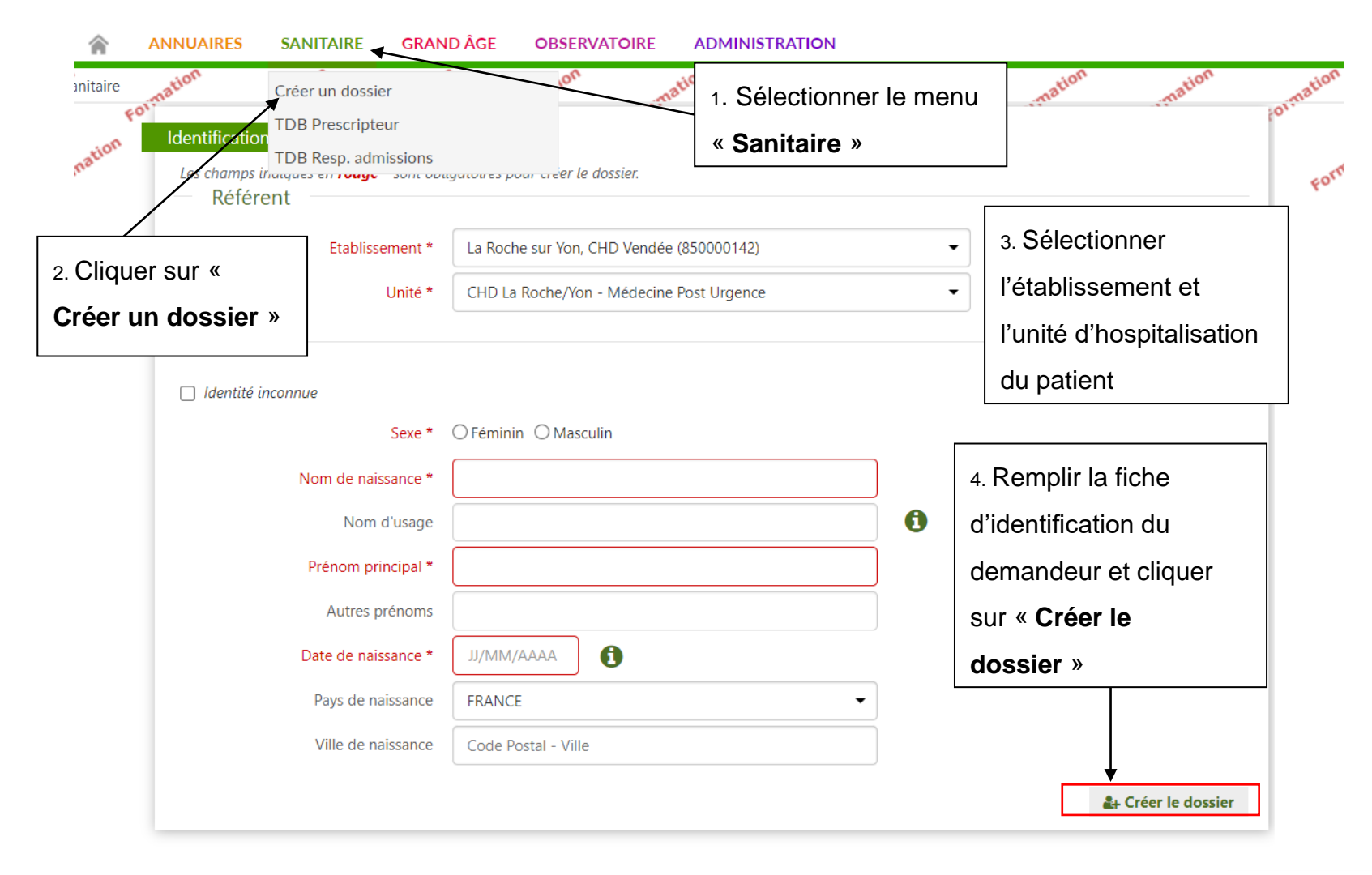

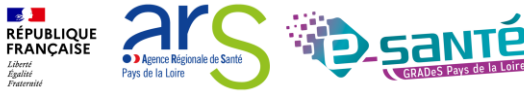

#### **BOUTONS D'ACTION**

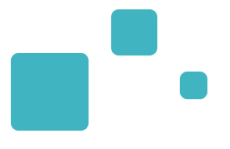

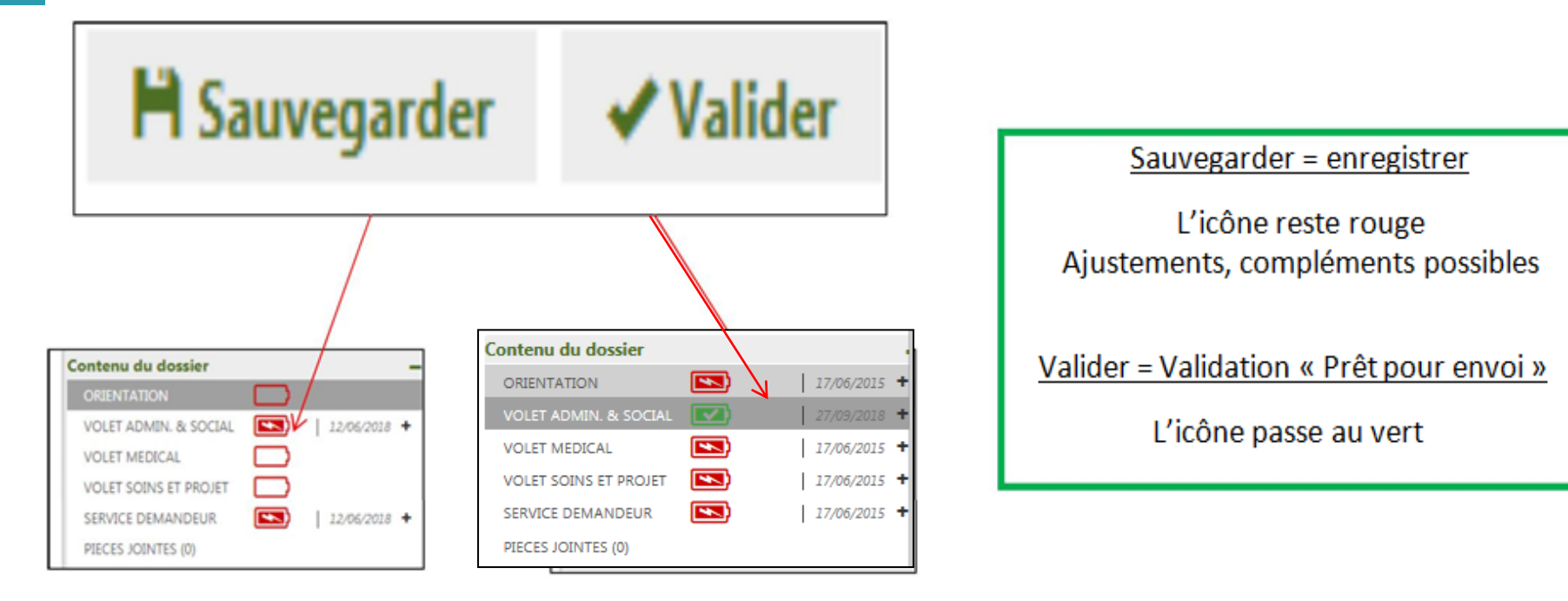

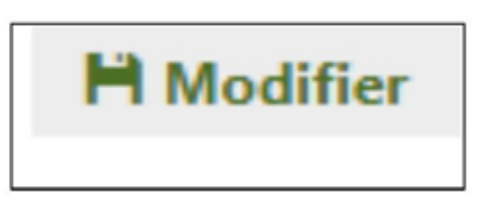

<u>Modifier</u> => permet de compléter, ajouter ou supprimer des informations

L'action « modifier » engage ensuite l'action « valider »

Valider = modification visible chez le receveur

### **PRÉSENTATION D'UNE DEMANDE**

Zoom sur la colonne à droite qui permet de parcourir le dossier du demandeur

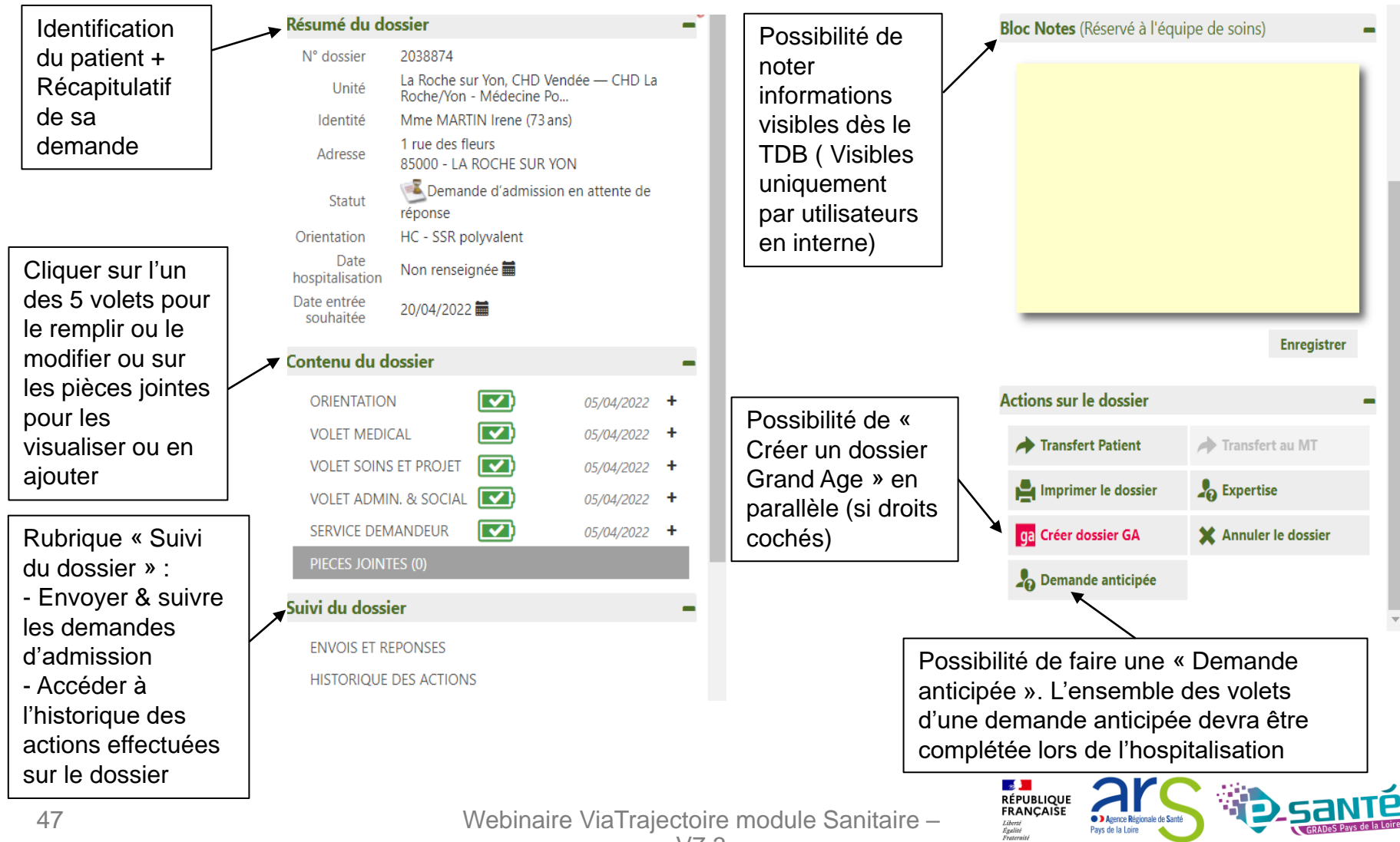

## LE VOLET ORIENTATION 1/4

- Après le création du dossier, redirection automatique sur le volet orientation uniquement si vous avez l'habilitation « Prescripteur médical »
- Le volet orientation doit être validé par un médecin (habilitation « Prescripteur médical »)

| Tableau de bord 🕇 I                  | Dossier Précédent          | Dossier Suivant                  | 40°.                       | 40°.               | £01.                | £01.                  | 40°.               | H Sauvegarder                     | ✓ Valider        | Résumé du de             | ossier                                              |                   | _0' |
|--------------------------------------|----------------------------|----------------------------------|----------------------------|--------------------|---------------------|-----------------------|--------------------|-----------------------------------|------------------|--------------------------|-----------------------------------------------------|-------------------|-----|
| tion                                 | tion tion                  | stion                            | ation                      | tion               | ation               | ation                 | tion               | ation                             | stion            | N° dossier               | 2038874                                             |                   |     |
| Orientation                          |                            |                                  |                            |                    |                     |                       |                    |                                   |                  | F <sup>of</sup> Unité    | La Roche sur Yon, CHD Ve<br>Roche/Yon - Médecine Po | ndée — CHD La<br> |     |
|                                      |                            |                                  |                            | C L'orientatio     | on de ViaTrajecto   | ire respecte les prin | cipes des algorith | nmes <u>SSR</u> et <u>HAD</u> pul | bliés par l'HAS. | Identité                 | Mme MARTIN Irene (73 an                             | s)                | - 1 |
| Les champs marqués d'un * so         | nt obligatoires pour valid | er l'orientation.                |                            |                    |                     |                       |                    |                                   |                  | Adresse                  | Commende d'admission                                | a en cours de     | - 8 |
| <ul> <li>Données médicale</li> </ul> | es déterminant l'o         | rientation                       |                            |                    |                     |                       |                    |                                   |                  | Statut                   | rédaction                                           |                   | - 1 |
|                                      |                            |                                  |                            |                    |                     |                       |                    |                                   |                  | Orientation              |                                                     |                   | - 1 |
|                                      | La description o           | de la pathologie principale      | ou de la situation req     | quérant une pris   | se en charge es     | t nécessaire pour     | déterminer les     |                                   |                  | hospitalisation          | Non renseignée 🚞                                    |                   | - 1 |
|                                      | En cas de pathol           | ogies multiples, l'utilisateur o | oit choisir celle qui just | ifie prioritaireme | ent la prise en cha | arge.                 |                    |                                   |                  | Date entrée<br>souhaitée | Non renseignée 🗰                                    |                   | - 1 |
|                                      | Si l'orientation           | est en lien avec des compli      | ations d'un épisode d      | le COVID-19, co    | chez cette case     |                       |                    |                                   |                  | Contenu du d             | ossier                                              |                   | . I |
|                                      |                            | Г                                |                            |                    |                     |                       |                    |                                   |                  | contenta da a            |                                                     | _                 | ÷., |
|                                      |                            |                                  | 🖍 Décrire la pathe         | ologie principal   | le                  |                       |                    |                                   |                  | ORIENTATIO               |                                                     |                   | - 1 |
|                                      |                            |                                  |                            |                    |                     |                       |                    |                                   |                  | VOLET MEDI               |                                                     |                   | - 1 |
|                                      |                            |                                  |                            |                    |                     |                       |                    |                                   |                  | VOLET SOIN               |                                                     | 05/04/00000       |     |
| Tableau de bord 1                    | Dossier Précédent          | Dossier Suivant                  |                            |                    |                     |                       |                    | H Sauvegarder                     | ✓ Valider        |                          |                                                     | 05/04/2022        |     |
|                                      |                            |                                  |                            |                    |                     |                       |                    |                                   |                  | DIECES JOINT             |                                                     | 05/04/2022        | · . |
|                                      |                            |                                  |                            |                    |                     |                       |                    |                                   |                  | FIECES JOIN              | TES (0)                                             |                   |     |
|                                      |                            |                                  |                            |                    |                     |                       |                    |                                   |                  | Suivi du doss            | ier                                                 |                   | -   |
|                                      | C (1                       | al de la                         |                            | _                  | _                   | _                     | _                  |                                   |                  | ENVOIS ET R              | EPONSES                                             |                   |     |
|                                      | Selectionner une pa        | athologie                        |                            |                    |                     |                       |                    |                                   | ×                | HISTORIQUE               | DES ACTIONS                                         |                   |     |
|                                      |                            |                                  |                            |                    |                     |                       |                    |                                   | - 1              | Bloc Notes (R            | éservé à l'équipe de soir                           | is)               | +   |
| 0)                                   | -Précédent                 | Public                           | Famille                    | So                 | ous-Famille         | Détail                |                    |                                   | 2                | Actions sur le           | dossier                                             |                   | -   |
| D                                    |                            |                                  |                            |                    |                     |                       |                    |                                   |                  |                          |                                                     |                   |     |
|                                      |                            | A 1 1                            |                            | F ( )              |                     |                       |                    |                                   | er               |                          |                                                     |                   |     |
|                                      |                            | Adultes                          |                            | Enfants            |                     |                       |                    |                                   | .e               |                          |                                                     |                   |     |
|                                      |                            |                                  |                            |                    |                     |                       |                    |                                   | e                |                          |                                                     |                   |     |

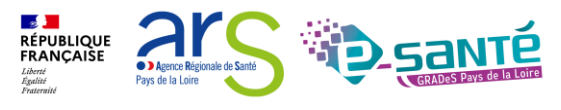

### LE VOLET ORIENTATION 2/4

| Sélectionner une patho                       | ologie                  |                                   |                                    |                                   | ×                        |                |              |
|----------------------------------------------|-------------------------|-----------------------------------|------------------------------------|-----------------------------------|--------------------------|----------------|--------------|
| -Précédent                                   | Adultes                 | Hospitalisation en<br>Unité Spéci | Hospitalisation de<br>répit        | Détail                            | Â                        |                |              |
| Addi                                         | ctologie                | Hospitalisation en<br>Soins F     | Unité Spécialisée de<br>Palliatifs | Amputati                          | ons é<br>e               |                |              |
| Cancérologie et h                            | némato-cancérologie     | Cardiologie et patl               | nologies vasculaires               | Déficiences sensori               | ielles sévères           |                | _            |
| Se                                           | électionner une patholo | ogie                              |                                    |                                   |                          | ×              |              |
| Dermatolog                                   | - Précédent             | Adultes                           | Hospitalisation en<br>Unité Spéci  | Sous-Famille                      | Détail                   |                | 4            |
| Gynécologie m<br>can                         | Demande d'arrêt de      | s traitements vitaux              | Hospital                           | isation de répit                  | Phase palliative         | en aggravation | er<br>é<br>e |
| r l<br>Nutrition, pat <b>ie</b>              | Sélection               | ner une pathologie                |                                    |                                   |                          |                | ×            |
| hles<br>Rhumatologie et pa<br>ostéo-articula | athologies c            | cédent Ac                         | dultes                             | Hospitalisation en<br>Unité Spéci | Hospitalisation de répit | Détail         |              |
|                                              |                         | Symptômes ag                      | ggravés                            | Besoin de ré                      | pit familial             |                |              |

RÉPUBLIQUE FRANÇAISE

Liberté Égalité Fraternité 2

Agence Régionale de Santé
Pays de la Loire

### LE VOLET ORIENTATION 3/4

 Les combinaisons de critères font apparaitre au fur et à mesure de la sélection la typologie d'accueil la plus adaptée

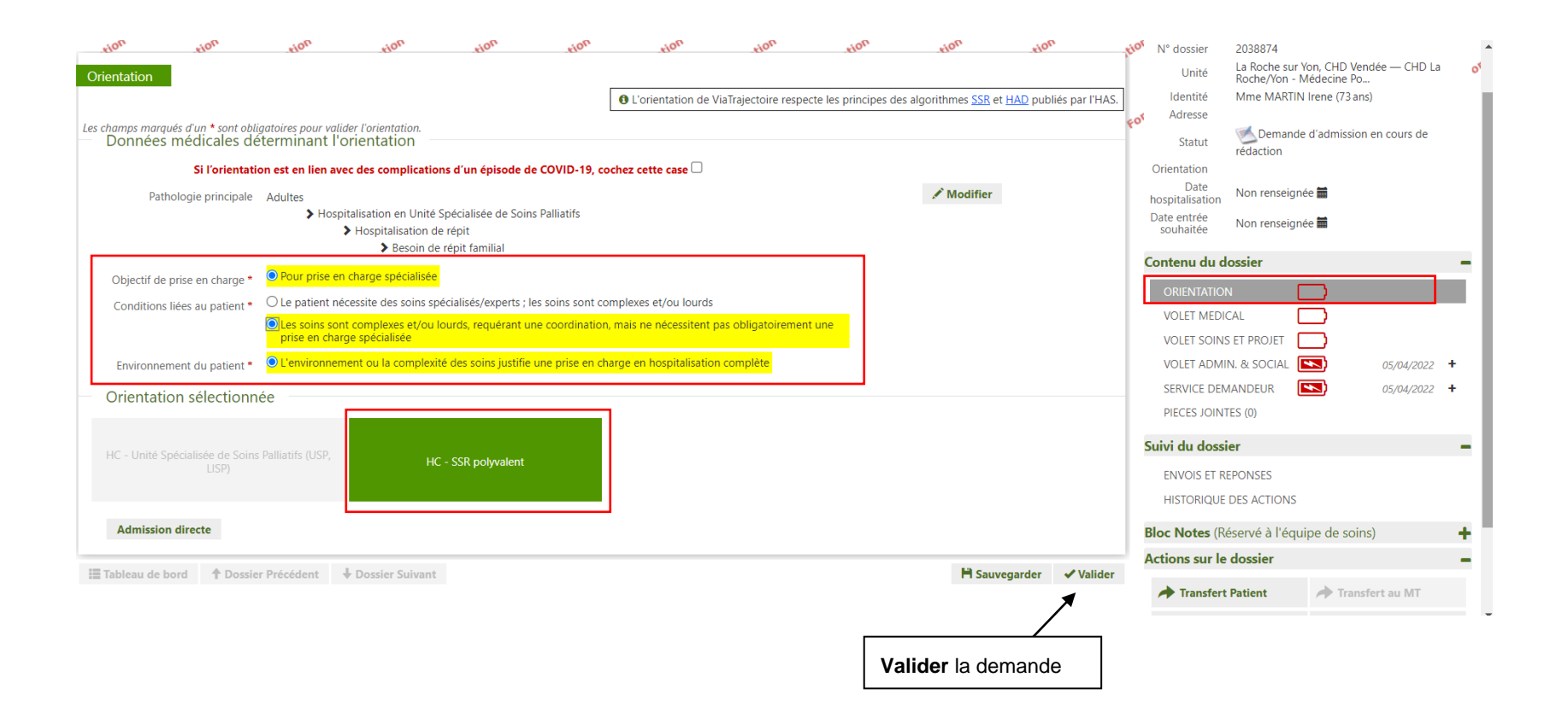

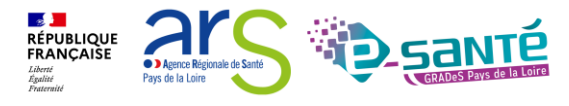

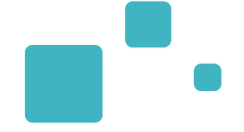

|                                                                                                    | CONFIRMATION                                                      |                              | ×                  |
|----------------------------------------------------------------------------------------------------|-------------------------------------------------------------------|------------------------------|--------------------|
| ANNUAIRES SANITA                                                                                                    | Vous devez avoir obtenu l'accord formel du patient pour con       | firmer la validation de l'or | ientation.         |
|                                                                                                    |                                                                   | Accord du patient            | Annuler            |
|                                                                                                    | Corientation de ViaTrajectoire respecte les p                     | orincipes des algorithmes    |                    |
| es pour valider l'orientation.                                                                                                    |                                                                   |                              | Confirmer l'accord |
| ninant l'orientation                                                                                                    |                                                                   |                              | du patient         |
| t <b>en lien avec des complications d'un episo</b><br>Ites<br>> Hospitalisation en Unité Spécialisée de<br>> Hospitalisation de répit<br>> Besoin de répit familial<br>our prise en charge spécialisée | e Soins Palliatifs                                                | A Modi                       | ifier              |
| e patient nécessite des soins spécialisés/expe                                                                                                    | erts ; les soins sont complexes et/ou lourds                      |                              |                    |
| es soins sont complexes et/ou lourds, requér<br>rise en charge spécialisée                                                                                                    | ant une coordination, mais ne nécessitent pas obligatoirement une |                              |                    |
| environnement ou la complexité des soins ju                                                                                                    | istifie une prise en charge en hospitalisation complète           |                              |                    |
|                                                                                                    |                                                                   |                              |                    |

Webinaire ViaTrajectoire module Sanitaire – V7.3

RÉPUBLIQUE FRANÇAISE

Liberté Égalité Fraternité 2

Agence Régionale de Santé
Pays de la Loire

## LE VOLET MÉDICAL

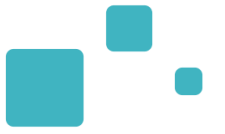

- Le volet médical doit être rempli par un médecin (habilitation « Prescripteur médical ») •
- Des items spécifiques peuvent s'afficher en corrélation avec les éléments déclarés liés à la ٠ pathologie

| > Accuell > Sanitaire > Male médical du dessier                              | Pormation. Formation. Formation.                                                                                                    | nation. Formation               | Formation. | tion validar | Pésumé du dossier                                                                                                    | -rmation -rmation A I                                                                                                    |
|------------------------------------------------------------------------------|----------------------------------------------------------------------------------------------------|---------------------------------|------------|--------------|----------------------------------------------------------------------------------------------------|----------------------------------------------------------------------------------------------------|
| tion tion tion tion                                                          | tion tion tion                                                                                                    | tion                            | tion tion  | tion         | N° dossier 2038874                                                                                                    |                                                                                                    |
| Volet Médical                                                                |                                                                                                    |                                 |            |              | Unité La Roche<br>Roche/Yo                                                                                               | sur Yon, CHD Vendée — CHD La<br>n - Médecine Po                                                                             |
| Les champs marqués d'un * sont obligatoires pour valider le volet.           |                                                                                                    |                                 |            |              | Identité Mme MAI                                                                                                    | RTIN Irene (73 ans)                                                                                                    |
| Pathologie principale                                                        |                                                                                                    |                                 |            |              | Statut rédaction                                                                                                    | ande d'admission en cours de                                                                                                |
| Pathologie principale Adultes >Hospitalisation en Unité                      | Spécialisée de Soins Palliatifs >Hospitalisation de répit >Besoi                                                                                                    | in de répit familial            |            |              | Orientation HC - SSR                                                                                                    | polyvalent                                                                                                    |
|                                                                              |                                                                                                    |                                 |            | _            | Date Non rense                                                                                                    | eignée 🗰                                                                                                    |
| STATUT INFECTIEUX ET VACCINAL CON<br>Cycle vaccinal                          | /ID-19<br>○ Non débuté ○ En cours ○ Complet ○ Refus ou contre-                                                                                                    | indication                      |            |              | Date entrée Non rense<br>souhaitée Non rense                                                                             | eignée 🛗                                                                                                    |
| Le patient a-t-il été testé ? *                                              | ⊖ Oui ⊖ Non                                                                                                    |                                 |            |              | Contenu du dossier                                                                                                    | -                                                                                                    |
| Comorbidités, complications, gravité, problème Existe-t-il des comorbidités? | <ul> <li>Aucune comorbidité, pas de suivi, pas de traitement spécif<br/>limitation fonctionnelle avant la maladie actuelle</li> <li>Il existe des comorbidités ou des complications qui modifie<br/>charge de la pathologie principale</li> </ul> | ïque, pas de<br>ent la prise en |            |              | ORIENTATION<br>VOLET MEDICAL<br>VOLET SOINS ET PROJET<br>VOLET ADMIN. & SOCIA<br>SERVICE DEMANDEUR<br>PIECES JOINTES (0) | 05/04/2022       +         □       05/04/2022       +         □       05/04/2022       +         □       05/04/2022       + |
| - Autres éléments médicaux                                                   |                                                                                                    |                                 |            |              | Suivi du dossier                                                                                                    | -                                                                                                    |
| Résumé d'hospitalisation                                                     | (Max. 1000 caractères)                                                                                                    |                                 |            |              | ENVOIS ET REPONSES<br>HISTORIQUE DES ACTIO                                                                               | NS                                                                                                    |
|                                                                              | (0 caractère(s) sur 1000 disponibles)                                                                                                    |                                 |            | le           | Bloc Notes (Réservé à l'                                                                                                 | équipe de soins) 🕂                                                                                                    |
| Antérédente non déiè signalée                                                | (May 1000 caractàrae)                                                                                                    |                                 |            |              | Actions sur le dossier                                                                                                   | -                                                                                                    |

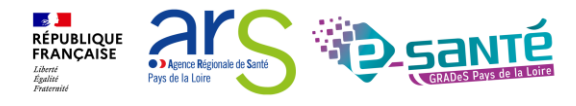

### LE VOLET SOIN ET PROJET

•

- Ce volet dépend du volet médical
- Conseil : un dossier bien renseigné permettra une réponse plus rapide du receveur

| > Activent > Sanitaire > Molet soins et projetidu dossier                                  | Cornation formation formation formation formation reation value                            | ler I | Résumé du dossier                                                                                    | Ion Internation A I                                 |
|--------------------------------------------------------------------------------------------|--------------------------------------------------------------------------------------------|-------|----------------------------------------------------------------------------------------------------|-----------------------------------------------------|
| Volet Soins et Projet Les champs marqués d'un * sont obligatoires pour valider le volet.   | n aton aton aton aton aton aton aton ato                                                   | -iot  | N° dossier 2038874<br>Unité La Roche sur Yor<br>Roche/Yon - Méi<br>Identité Mme MARTIN In<br>Adresse | o, CHD Vendée — CHD La<br>decine Po<br>ene (73 ans) |
| <ul> <li>Independance</li> <li>Ventilation *</li> </ul>                                    | ○ RAS ○ Apporter une précision                                                             |       | Statut Statut Orientation HC - SSR polyva                                                            | admission en cours de<br>ent                        |
| Etat Cutané *<br>Appareillage *                                                            | O RAS       O Apporter une précision         O RAS       O Apporter une précision          |       | hospitalisation<br>Date entrée<br>souhaitée Non renseignée                                           |                                                     |
| Capacités fonctionnelles *<br>Alimentation *                                               | Aucune aide O Apporter une précision     Aucune aide O Apporter une précision              |       | ORIENTATION                                                                                          | •<br>05/04/2022 +<br>05/04/2023 +                   |
| Communication *<br>Troubles de la conscience, de l'humeur, cognitifs,<br>comportementaux * | <ul> <li>○ RAS ○ Apporter une précision</li> <li>○ RAS ○ Apporter une précision</li> </ul> |       | VOLET ADMIN. & SOCIAL                                                                                | 05/04/2022 +                                        |
| Informations complémentaires                                                               | (Max. 1000 caractères)                                                                     |       | SERVICE DEMANDEUR                                                                                    | • 05/04/2022 <b>+</b>                               |
| <ul> <li>Autres éléments infirmiers</li> </ul>                                             | (                                                                                          |       | ENVOIS ET REPONSES<br>HISTORIQUE DES ACTIONS                                                         | _                                                   |
| Poids (en kg)<br>Taille (en cm)                                                            |                                                                                            |       | Bloc Notes (Réservé à l'équip<br>Actions sur le dossier                                              | e de soins) 🕂                                       |

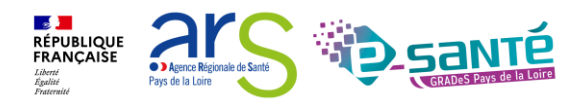

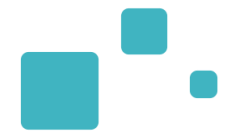

| > Accu | eil > Sanitaire > wolet administratif et Social du dossier ton        | mation                                               | tion                      | mation      | mation         | mation      | ma        | tion                     | on                                          | mation AA (i)              | A |
|--------|-----------------------------------------------------------------------|------------------------------------------------------|---------------------------|-------------|----------------|-------------|-----------|--------------------------|---------------------------------------------|----------------------------|---|
| Ta     | bleau de bord 🕈 Dossier Précédent 🖡 Dossier Suivant                   | 60, 60, 60,                                          | 40,                       | 40,         | <sup>€01</sup> | Sauvegarder | ✓ Valider | Résumé du do             | ossier                                      | _0                         | 5 |
|        | -tion tion tion                                                       | tion tion                                            | tion                      | tion ti     | on             | tion        | tion      | N° dossier               | 2038874                                     |                            |   |
| Vole   | t Administratif et Social                                             |                                                      |                           |             |                |             | Î         | وم<br>Unité              | La Roche sur Yon, CH<br>Roche/Yon - Médecir | D Vendée — CHD La<br>ne Po | 1 |
| Les ch | amps marqués d'un * sont obligatoires pour valider le volet, ceux inc | diqués en <b>rouge</b> sont également obligatoires à | chaque enregistrement du  | volet.      |                |             |           | Identité                 | Mme MARTIN Irene                            | (73 ans)                   |   |
| 1.4    | Identité                                                              |                                                      |                           |             |                |             |           | Adresse                  | 🖂 Densende d'adm                            |                            |   |
| T      | Mentre                                                                |                                                      |                           |             |                |             |           | Statut                   | rédaction                                   | lission en cours de        | 1 |
| _      | Coordonnées                                                           |                                                      |                           |             |                |             |           | Orientation              | HC - SSR polyvalent                         |                            | 1 |
|        | coordonnees                                                           |                                                      |                           |             |                |             |           | Date<br>hospitalisation  | Non renseignée 🚞                            |                            |   |
|        | Adresse actuelle                                                      |                                                      | 0                         |             |                |             |           | Date entrée<br>souhaitée | Non renseignée 🚞                            |                            | I |
|        | Code postal - Ville *                                                 | Code Postal - Ville                                  |                           |             |                |             |           | Contenu du d             | ossier                                      | -                          |   |
|        | Pays *                                                                | FRANCE -                                             |                           |             |                |             |           | ORIENTATION              | N 💽                                         | 05/04/2022 +               | I |
|        | Téléphone                                                             |                                                      |                           |             |                |             |           | VOLET MEDIO              | CAL                                         | 05/04/2022 +               | I |
|        | Téléphone portable                                                    |                                                      |                           |             |                |             |           | VOLET SOINS              |                                             | 05/04/2022 +               | I |
|        | Email                                                                 |                                                      |                           |             |                |             |           | SERVICE DEM              |                                             | 05/04/2022 +               |   |
|        | (                                                                     | Indiquer l'adresse des soins si différe              | ente du domicile          |             |                |             |           | PIECES JOINT             | 'ES (0)                                     |                            | I |
|        |                                                                       |                                                      |                           |             |                |             |           | Suivi du dossi           | er                                          | -                          | 1 |
|        | Le mont aut                                                           |                                                      |                           |             |                |             |           | ENVOIS ET RI             | EPONSES                                     |                            |   |
|        | Logement                                                              |                                                      |                           |             |                |             |           | HISTORIQUE               | DES ACTIONS                                 |                            |   |
|        |                                                                       | Eloignement géographique ne permettant               | pas une prise en charge a | ambulatoire |                |             |           | Bloc Notes (Re           | éservé à l'équipe de                        | soins) 🕇                   |   |
|        |                                                                       | Pas de logement ou logement précaire                 |                           |             |                |             |           | Actions sur le           | dossier                                     | -                          | - |

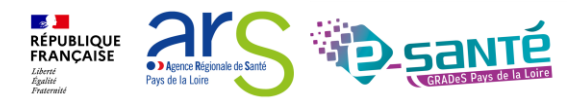

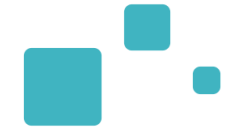

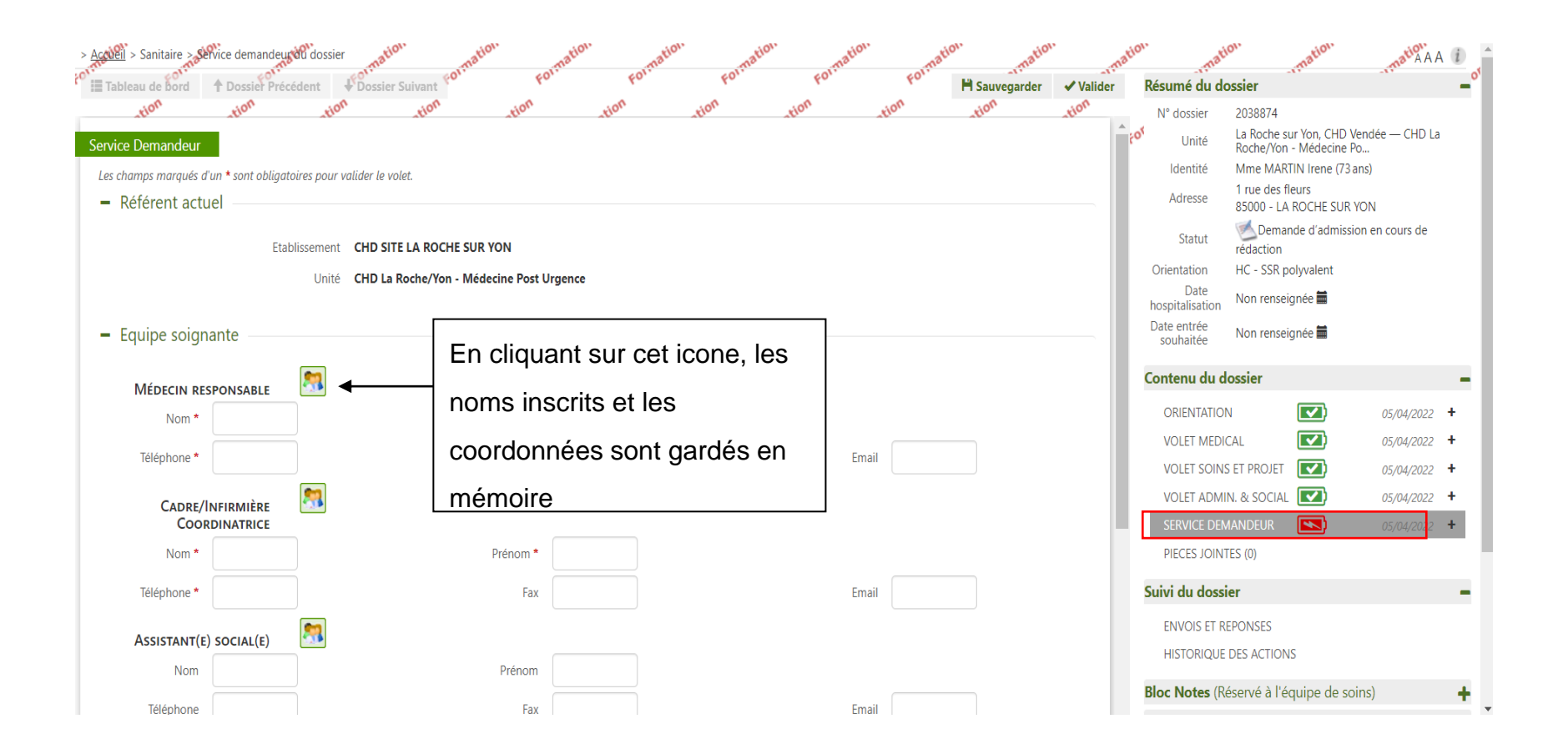

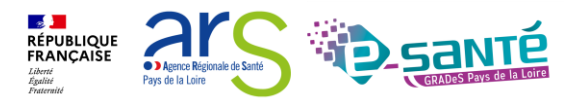

Webinaire ViaTrajectoire module Sanitaire -

### **PIECES JOINTES**

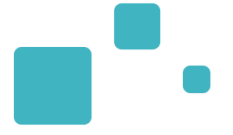

- Vous pouvez joindre des pièces au dossier en respectant des contraintes :
  - La taille maximale des fichiers est de 1 Mo
  - Les nom des fichiers ne doivent pas dépasser 50 caractères
  - Les types de fichiers autorisés sont : txt, docx, doc, jpg, gif, png, pdf, xls, xlsx, jpeg, mht, pdf
  - Deux fichiers ne peuvent pas avoir le même nom

|     | Ajouter une pièce jointe 🛛 🗙                                                                                                    | 1                                                                                                    | Déconnexion                              |
|-----|----------------------------------------------------------------------------------------------------|----------------------------------------------------------------------------------------------------|------------------------------------------|
| ▲   | Attention , pour des raisons de confidentialité, il est préférable de ne pas indiquer les informations nominatives du patient dans le titre de la pièce jointe. Choisir un fichier Aucun fichier choisi                                                                                                    | mation<br>lu dossier                                                                                                  | TRANA C                                  |
|     | Pour des raisons techniques et de sécurité, les pièces jointes sont limitées par les contraintes suivantes :<br>• La taille maximale des fichiers est de <b>1 Mo</b><br>• Les nom des fichiers net doivent pas dépasser <b>50 caractères</b><br>• Les types de fichiers autorisés sont : <b>txt, docx, doc, jpg, gif, png, pdf, xls, xlsx, jpeg, mht, pdf</b><br>• Deux fichiers ne peuvent pas avoir le même nom | é La Roche sur Yon, CHE<br>Roche/Yon - Médecine<br>é Mme MARTIN Irene (7<br>e 1 rue des fleurs<br>85000 - LA ROCHE SU | Vendée — CHD La<br>Po<br>3 ans)<br>R YON |
| + D | Vous pouvez utiliser le lien suivant pour compresser vos pièces jointes si elles sont trop grandes. http://www.ilovepdf.com/fr/compresser_pdf           Ajouter         Annuler                                                                                                    | It SR polyvalent<br>rédaction<br>HC - SSR polyvalent<br>e Non renseignée                                              | sion en cours de                         |
|     | souhait<br>Contenu                                                                                                    | tée Non renseignée 🖬                                                                                                  |                                          |
|     | ORIEN                                                                                                    |                                                                                                    | 05/04/2022 +                             |
|     | VOLET                                                                                                    | MEDICAL                                                                                                    | 05/04/2022 +                             |
|     | VOLET                                                                                                    | SOINS ET PROJET                                                                                                    | 05/04/2022 +                             |
|     | VQLET                                                                                                    | ADMIN. & SOCIAL                                                                                                    | 05/04/ <mark>2022 +</mark>               |
|     | SERVIC                                                                                                    |                                                                                                    | 05/04/2022 +                             |
|     |                                                                                                    | S JOINTES (0)                                                                                                    |                                          |
|     | Suivi du                                                                                                    | dossier                                                                                                    | -                                        |

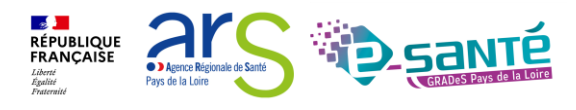

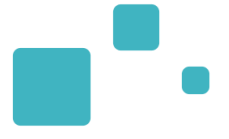

# Envoi de la demande

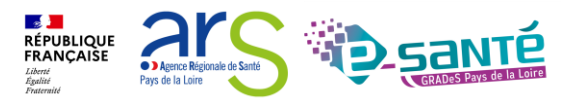

Webinaire ViaTrajectoire module Sanitaire – V7.3

#### SUIVI DU DOSSIER : ENVOIS ET RÉPONSES 1/3

| > Accueil > Sanitaire > suffici des demandesion      | mation                                    | matio. matio.                                 | mation                          | mation        | mation                   | mation                         | o. mation                                     | matio A A             | i i |
|------------------------------------------------------|-------------------------------------------|-----------------------------------------------|---------------------------------|---------------|--------------------------|--------------------------------|-----------------------------------------------|-----------------------|-----|
| ☐ Tableau de bord ↑ Dossier Précédent ↓ Dossier Suiv | rant <b>FO</b>                            | 40° 40°                                       | 40° 4                           | 40,           | Q Rechercher des unités  | s Résumé du d                  | ossier                                        |                       | -°' |
| tion tion tion                                       | tion tion tion                            | n stion                                       | tion tion                       | ×             | ion tion                 | N° dossier                     | 2038874                                       |                       | - 1 |
| Suivi Demandes                                       |                                           |                                               |                                 |               | _                        | <b>۴۰'</b> Unité               | La Roche sur Yon, CHD<br>Roche/Yon - Médecine | Vendée — CHD La<br>Po | - 1 |
|                                                      |                                           |                                               |                                 | Affiche       | er demandes annulées : 🗹 | Identité                       | Mme MARTIN Irene (73                          | ans)                  | - 1 |
|                                                      | Aucune demande                            | n'a été effectuée                             |                                 |               |                          | Adresse                        | 85000 - LA ROCHE SUR                          | YON                   | - 1 |
|                                                      |                                           |                                               |                                 |               |                          | Statut                         | 述 Demande d'admiss                            | ion en cours de       | - 1 |
| Tableau de bord 🕈 Dossier Précédent 🕹 Dossier Suiv   | vant                                      |                                               |                                 |               | Q Rechercher des unités  | s<br>Orientation               | rédaction<br>HC - SSR polyvalent              |                       | - 1 |
|                                                      |                                           |                                               |                                 |               |                          | Date                           | Non renseignée 🛲                              |                       | - 1 |
|                                                      |                                           |                                               |                                 |               |                          | hospitalisation<br>Date entrée |                                               |                       | - 1 |
|                                                      |                                           |                                               |                                 |               |                          | souhaitée                      | Non renseignée 🥅                              |                       | - 1 |
|                                                      |                                           |                                               |                                 |               |                          | Contenu du d                   | ossier                                        |                       | e I |
|                                                      |                                           |                                               |                                 |               |                          | ORIENTATIO                     | N 💽                                           | 05/04/2022 +          |     |
|                                                      |                                           |                                               |                                 |               |                          | VOLET MEDI                     | CAL                                           | 05/04/2022            | •   |
|                                                      |                                           |                                               |                                 |               |                          | VOLET SOIN                     | S ET PROJET                                   | 05/04/2022            | •   |
|                                                      |                                           |                                               |                                 |               |                          | VOLET ADM                      | N. & SOCIAL 💽                                 | 05/04/2022 +          | -   |
|                                                      |                                           |                                               |                                 |               |                          | SERVICE DEM                    | MANDEUR                                       | 05/04/2022 +          | •   |
|                                                      |                                           |                                               |                                 |               |                          | PIECES JOIN                    | TES (0)                                       |                       | - 1 |
|                                                      |                                           |                                               |                                 |               |                          | Suivi du doss                  | ier                                           |                       | -   |
|                                                      |                                           |                                               |                                 |               |                          | ENVOIS ET R                    | EPONSES                                       |                       |     |
|                                                      |                                           |                                               |                                 |               |                          | HISTORIQUE                     | DES ACTIONS                                   |                       | - 1 |
|                                                      |                                           |                                               |                                 |               |                          | Dia - Natara (D                | General All Constructions and a second        | - (                   |     |
|                                                      |                                           |                                               |                                 |               |                          | BIOC NOTES (R                  | eserve à l'équipe de so                       | oins)                 | + . |
|                                                      |                                           |                                               |                                 |               |                          |                                |                                               |                       |     |
|                                                      | RECHERCHER DES UNITÉS                     |                                               |                                 |               |                          | ×                              |                                               |                       |     |
|                                                      | <ul> <li>Critères de recherche</li> </ul> |                                               |                                 |               |                          | _                              |                                               |                       |     |
|                                                      | Deshauharman                              |                                               | orientation : HC - SSR polyvale | lent          |                          |                                | ati                                           |                       |     |
|                                                      | Rechercher parm                           | <ul> <li>Toutes les unités prenant</li> </ul> | t en charge la pathologie décri | rite          |                          | lu                             | d                                             |                       |     |
| Sálastiannaz las gritàres de                         | Rechercher autour de                      | e * 💿 1 rue des fleurs 85000 - l              | LA ROCHE SUR YON                |               |                          | er                             |                                               |                       |     |
| Selectionnez les chieres de                          |                                           | O BOULEVARD STEPHANE                          | MOREAU LES OUDAIRIES 8592       | 25 - LA ROCHE | SUR YON CEDEX            | .e                             |                                               |                       |     |
| recharche et cliquer sur                             |                                           | ○ Autre adresse :                             |                                 |               |                          | ie                             |                                               |                       |     |
| recherche et chquer sul                              |                                           |                                               |                                 |               |                          | Rechercher                     |                                               |                       |     |
| « Rechercher »                                       |                                           |                                               |                                 |               | <b>6.</b> +              | it it                          |                                               |                       |     |
|                                                      | ♣ Résultats de la recherche               |                                               |                                 |               |                          | n                              |                                               |                       |     |
|                                                      |                                           |                                               |                                 |               |                          | Uate entrée                    | n                                             |                       |     |
|                                                      |                                           |                                               |                                 |               |                          | souhaitée                      |                                               |                       |     |

RÉPUBLIQUE FRANÇAISE

Liberté Égalité Agence Régionale de Santé

Pays de la Loire

### SUIVI DU DOSSIER : ENVOIS ET RÉPONSES 2/3

.

- Liste des établissements suggérée par VT en fonction du remplissage des volets
- Sélectionner les établissements qui peuvent convenir au patient,

| Critères de recherche                                    |                                                    |                                |                          |                                        |  |
|----------------------------------------------------------|----------------------------------------------------|--------------------------------|--------------------------|----------------------------------------|--|
| Résultats de la recherc                                  | he                                                 |                                |                          |                                        |  |
| vous ne trouvez pas l'étab<br>cherche libre par mots-clé | lissement recherché parmi les résultats affi<br>S. | chés, vous pouvez effectuer un | e 🔶                      | Rechercher par mots-clés               |  |
| Structure                                                | Unité                                              | Activité                       | Mode de PEC              | Lieu                                   |  |
| CENTRE HOSPITALIER<br>ROCHEFORT                          | SSR Polyvalent                                     | SSR polyvalent                 | Hospitalisation complète | 17301 ROCHEFORT<br>CEDEX - 86km        |  |
| CLINIQUE D'ALENCON                                       | SSR Polyvalent                                     | SSR polyvalent                 | Hospitalisation complète | 61000 ALENCON -<br>225.58km            |  |
| CH demo 14 BN 2018                                       | SSR14                                              | SSR polyvalent                 | Hospitalisation complète | 14000 CAEN - 290.58km                  |  |
| CH AGEN NERAC -<br>HOPITAL SAINT-ESPRIT                  | ssr polyvalent                                     | SSR polyvalent                 | Hospitalisation complète | 47000 AGEN - 316.87km                  |  |
| CENTRE DE NOUVIELLE -<br>SSR-MPR                         | SSR Polyvalent - Dr Larbère                        | SSR polyvalent                 | Hospitalisation complète | 40280 BRETAGNE DE<br>MARSAN - 322.64km |  |

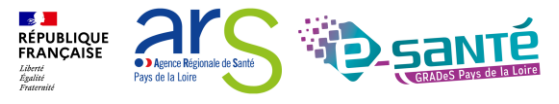

#### SUIVI DU DOSSIER : ENVOIS ET RÉPONSES 3/3

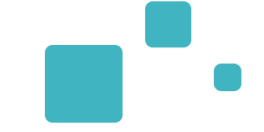

| > Accubii > Sanitaire > Sinivi des dema | ndsetor.<br>precédent f <sup>O</sup> Dossier Sulvant <sup>FOI</sup> mation.<br>récédent don ton ton ton ton ton | Formation Formation Q. Rechercher des unites    | Kon proston proston proston a la a a                                                                                                    |
|-----------------------------------------|----------------------------------------------------------------------------------------------------|-------------------------------------------------|----------------------------------------------------------------------------------------------------|
| Suivi Demandes - Unités connectées à V  | iaTrajectoire                                                                                                   | Afficher demandes annulées : 🗹                  | N <sup>-</sup> dossier 20388/4<br>20388/4<br>Unité La Roche sur Yon, CHD Vendée — CHD La<br>Roche/Yon - Médecine Po<br>Identité Mme MARTIN Irene (73 ans)<br>1 rue des fleurs<br>85000 - LA ROCHE SUR YON                                                                                                    |
| Demandes non envoy                      | ées                                                                                                    |                                                 | Statut Memory Demande d'admission en cours de rédaction<br>Orientation HC - SSR polyvalent                                                                                                    |
| HC - SSR polyvalent                     | CENTRE HOSPITALIER ROCHEFORT<br>SSR Polyvalent<br>1 avenue de beligon ROCHEFORT CEDEX 17301 <b>Q</b> 86.091 km  | Envoyer la demande                              | Date<br>hospitalisation Non renseignée<br>Date entrée<br>souhaitée Non renseignée                                                                                                    |
|                                         | Calculer l'itinéraire<br>Fiche de l'unité                                                                       |                                                 | Contenu du dossier -                                                                                                    |
|                                         | ENVOI DE DEMANDE : CHOIX DE LA DATE D'ADMISSION SOUHAITÉE                                                       | ×                                               | VOLET MEDICAL         Image: Colored colored c |
| Tableau de bord 1 Dossier               | Précéc Date d'admission souhaitée * JJ/MM/AAAA                                                                  |                                                 | VOLET ADMIN. & SOCIAL                                                                                                    |
|                                         |                                                                                                    | Enregistrer Annuler Jr<br>F <sup>Q5</sup> Unité | Suivi du dossier                                                                                                    |
|                                         | -190190190190 190.                                                                                              | tio. tio.                                       | ENVOIS ET REPONSES<br>HISTORIQUE DES ACTIONS                                                                                                    |
| Suivi Demandes                          | Trajectoire                                                                                                    | Afficher demandes annulées : 🗹                  |                                                                                                    |
| <ul> <li>Unités contactées</li> </ul>   |                                                                                                    |                                                 |                                                                                                    |
| HC - SSR polyvalent                     | CENTRE HOSPITALIER ROCHEFORT<br>SSR Polyvalent<br>1 avenue de beligon ROCHEFORT CEDEX 17301 <b>9</b> 86.091 km  | Demande envoyée                                 |                                                                                                    |
|                                         | Calculer l'itinéraire<br>Fiche de l'unité                                                                       |                                                 |                                                                                                    |
| + Historique des échan                  | ges                                                                                                    |                                                 |                                                                                                    |
|                                         |                                                                                                    |                                                 |                                                                                                    |

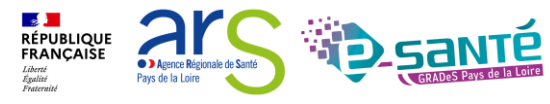

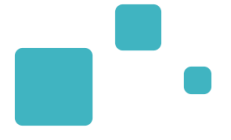

# Présentation du tableau de bord

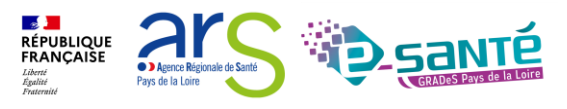

### • LE TDB PRESCRIPTEUR 1/3

| 1                                  | <b>Via</b> Tro<br>Natefor     | ajecto<br>me de t  | oire<br>format          | ion                                  | 俞                                                                                           | ANNUAIRES SANITAIRE GR                                       | AND ÂGE    | OBSERVATO                       | ire ad <del>m</del> | 1.<br>HNISTRATIC I'II    | Cliquez da<br>ntitulé « <b>TI</b> | ans le menu « Sa<br>DB Prescripteur                       | anitair<br>»           | e » sur                          | envenue Medecin Docte<br>Déconne |
|------------------------------------|-------------------------------|--------------------|-------------------------|--------------------------------------|---------------------------------------------------------------------------------------------|--------------------------------------------------------------|------------|---------------------------------|---------------------|--------------------------|-----------------------------------|-----------------------------------------------------------|------------------------|----------------------------------|----------------------------------|
| ossibilité<br>organise<br>DB en fo | er le<br>Inctior              | Et<br>1            | ablissemen<br>Unite     | ile bord du<br>t * La l<br>é * Tou   | Roche sur Yon,<br>utes les unités                                                           | CHD Vendée (850<br>TDB Prescripteur 4<br>TDB Resp. admission | 15         |                                 | nation              | Nom                      | du patient                        | MB" MB"                                                   | .na*                   | Ouvrir Dossier<br>Ouvrir Dossier | Ouvrir TDB                       |
| u ou des<br>électionr              | statu<br>iés                  | ts                 | Statu<br><u>Réiniti</u> | uts 🖄<br><u>aliser</u> <u>Filtre</u> | H<br>H<br>H<br>H<br>H<br>H<br>H<br>H<br>H<br>H<br>H<br>H<br>H<br>H<br>H<br>H<br>H<br>H<br>H | 2 <b>6</b> 6                                                 |            |                                 |                     | Sélec                    | ctionnez l'é                      | tablissement et l                                         | 'unité                 | souhaités                        |                                  |
|                                    | Demar<br><u>Plan</u><br>blans | ndes en<br>Pb Infe | cours                   | Ant<br><u>N°</u>                     | ticipées<br><u>Statut</u>                                                                   | Retour à domicile avant SS                                   | SR Pat     | tients sortis<br><u>Hospit.</u> | Arch                | nivées An<br>Remplissage | nulées<br>Unités                  | Unité d'admission                                         |                        | Service demandeur                | 🛓 Exporter                       |
|                                    |                               |                    |                         | 2038874                              |                                                                                             | Mme MARTIN Irene (73 ans)                                    | 05 avr.    |                                 | 20 avr.             | Dossier Validé           | â 1                               |                                                           | La Roche               | sur Yon, CHD Vendée — C          | H De                             |
|                                    |                               |                    |                         | 2037192                              | <b></b>                                                                                     | M. OLIVE Olivier (66 ans)                                    | 15/11/2021 | 11/11/2021                      | 18/11/2021          | Dossier Validé           | 2 PRADO                           |                                                           | La Roche               | sur Yon, CHD Vendée — C          | H                                |
|                                    |                               |                    |                         | 2036745                              | M                                                                                           | M. POLIN Paulette (65 ans)                                   | 23/09/2021 |                                 |                     | Adm. Méd. Soi.           |                                   |                                                           | La Roche               | sur Yon, CHD Vendée — C          | H                                |
|                                    |                               |                    |                         | 2036544                              |                                                                                             | M. CREPEL Michel (64 ans)                                    | 10/08/2021 | 08/08/2021                      | 17/08/2021          | Dossier Validé           | <b>î</b> 1                        |                                                           | La Roche               | sur Yon, CHD Vendée — C          | H                                |
|                                    |                               |                    |                         | 2035570                              | 1                                                                                           | M. ROUVE Jean Paul (55 ans)                                  | 25/03/2021 |                                 | 31/03/2021          | Dossier Validé           | 2 PRADO                           |                                                           | La Roche               | sur Yon, CHD Vendée — C          | H                                |
|                                    |                               |                    |                         | 2035569                              |                                                                                             | Mme VITE née FREIN Catherine (53 a                           | 25/03/2021 |                                 | 31/03/2021          | Dossier Validé           | 2 PRADO                           |                                                           | La Roche               | sur Yon, CHD Vendée — C<br>_     | н Ре                             |
|                                    |                               |                    |                         | 2035562                              | <b>B</b>                                                                                    | M. PRADO Patrick (57 ans)                                    | 25/03/2021 |                                 | 26/03/2021          | Dossier Validé           | 2 PRADO                           | Admission                                                 |                        | ur Yon, CHD Vendée — C           | H Dê                             |
|                                    |                               |                    |                         | 2035544                              | * 🖄                                                                                         | M. TOUPIER Paul (66 ans)                                     | 22/03/2021 | 30/03/2021                      | 09/04/2021          | Adm. Méd. Soi.           |                                   | finalisée. Pat                                            | ient                   | ur Yon, CHD Vendée — C           | H <b>P</b> ê                     |
| der<br>d'a                         | nande<br>dmiss                | e ia<br>e<br>ion   |                         |                                      | En cou                                                                                      | irs de                                                       |            | 50                              | 3 🔮 1               | <u>_</u>                 |                                   | admis                                                     |                        |                                  |                                  |
|                                    |                               |                    |                         |                                      | rédacti                                                                                     | on                                                           |            |                                 | Ayai                | nt recue                 | Accepté                           | pour l'adr                                                | nission                | n)                               | it.                              |
| 63                                 |                               |                    |                         |                                      | En atte                                                                                     | ente de réponse                                              | Refus      | sée                             | una                 | ccord de                 |                                   | REPUBLIQU<br>FRANÇAISE<br>Libert<br>Égalité<br>Fraternité | • ) Agen<br>Pays de la | ce Régionale de Santé<br>a Loire |                                  |

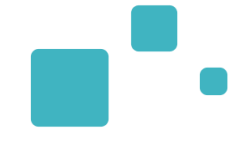

| <b>via</b> ro                  | ajectoire                                |                                  |                                 |                                                                                        |            |                                 |                   |                |                      |                   | Bienv                             | enue Medecin Docteur▼<br>Déconnexion |
|--------------------------------|------------------------------------------|----------------------------------|---------------------------------|----------------------------------------------------------------------------------------|------------|---------------------------------|-------------------|----------------|----------------------|-------------------|-----------------------------------|--------------------------------------|
| Platefor<br>> <u>Accueil</u> > | me de forma                              | u de bord dur<br>ent * La Ro     | escripteur<br>che sur Yon,      | ANNUAIRES SANITAIRE GRA<br>Créer un dossier<br>TDB Prescripteur<br>TDB Resp. admission | AND ÂGE    | observato<br>echerch<br>om ou p | e par<br>ar n° de | INISTRATION    | mation<br>du patient | nation nation     | Ouvrir Dossier Ou                 | rir TDB                              |
| Demar<br>avan                  | Organisa<br>ndes en co<br>t SSR, Pa<br>↓ | tion du<br>ours, Ar<br>tients so | TDB er<br>nticipée<br>ortis, Ar | n 6 rubriques<br>s, Retour à domicile<br>chivées, Annulées                             |            |                                 |                   | 1              | Dossici II           | Ouvrir le dossier | Voir le dossi<br>dans le TDB      | er                                   |
| Demande:                       | s en cours                               | Anticipées                       | Retour                          | à domicile avant SSR Patient                                                           | s sortis   | Archivées                       | Annulée           |                | Unités               |                   |                                   | Ł Exporter                           |
| blanc                          | Pb Infectieux                            | <u>N°</u>                        | <u>Statut</u>                   | <u>ldentité</u>                                                                        | Création   | <u>Hospit.</u>                  | <u>Admiss.</u>    | Remplissage    | contactées           | Unité d'admission | Service demandeur                 |                                      |
|                                |                                          | 2038874                          | <u> </u>                        | Mme MARTIN Irene (73 ans)                                                              | 05 avr.    |                                 | 20 avr.           | Dossier Validé | <b>î</b> 1           | Cliquer           | pour exporter le                  | De                                   |
|                                |                                          | 2037192                          | <u></u>                         | M. OLIVE Olivier (66 ans)                                                              | 15/11/2021 | 11/11/2021                      | 18/11/2021        | Dossier Validé | 2 PRADO              | TDB au            | ı format Excel                    | De                                   |
|                                |                                          | 2036745                          |                                 | M. POLIN Paulette (65 ans)                                                             | 23/09/2021 |                                 |                   | Adm. Méd. Soi. |                      |                   | La Roche sur Yon, CHD Vendée — CH | De                                   |
|                                |                                          | 2036544                          | <u> </u>                        | M. CREPEL Michel (64 ans)                                                              | 10/08/2021 | 08/08/2021                      | 17/08/2021        | Dossier Validé | <b>î</b> 1           |                   | La Roche sur Yon, CHD Vendée — CH | De                                   |
|                                |                                          | 2035570                          | <u> </u>                        | M. ROUVE Jean Paul (55 ans)                                                            | 25/03/2021 |                                 | 31/03/2021        | Dossier Validé | 2 PRADO              |                   | La Roche sur Yon, CHD Vendée — CH | Dê                                   |
|                                |                                          | 2035569                          | <u></u>                         | Mme VITE née FREIN Catherine (53 a                                                     | 25/03/2021 |                                 | 31/03/2021        | Dossier Validé | 2 PRADO              |                   | La Roche sur Yon, CHD Vendée — CH | De                                   |
|                                |                                          | 2035562                          | <u> </u>                        | M. PRADO Patrick (57 ans)                                                              | 25/03/2021 |                                 | 26/03/2021        | Dossier Validé | 2 PRADO              |                   | La Roche sur Yon, CHD Vendée — CH | De                                   |
|                                |                                          | 2035544                          | 1                               | M. TOUPIER Paul (66 ans)                                                               | 22/03/2021 | 30/03/2021                      | 09/04/2021        | Adm. Méd. Soi. |                      |                   | La Roche sur Yon, CHD Vendée — CH | De                                   |

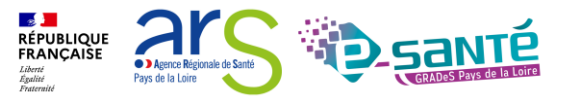

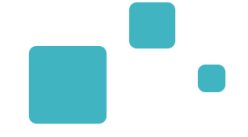

|              | Demandes en                                                        | cours Ar                  | nticipées   | Ret      | our à domicile avant SSR           | Patients sortis | Arch       | ivées /    | Annulées        | Format            | Format Format                       | Format Format                      | Exporter    |
|--------------|--------------------------------------------------------------------|---------------------------|-------------|----------|------------------------------------|-----------------|------------|------------|-----------------|-------------------|-------------------------------------|------------------------------------|-------------|
|              | Plan<br>blangma <sup>tion</sup><br>Forma <sup>tion</sup><br>Pb Inf | fectieux mation N         | l°<br>Formi | Statut   | Formation Identité                 | Creation        | Hospit.    | Admiss at  | Remplissage tif | <sup>son</sup> Pi | résence d'une pièce jo              | inte printe formation              | Formation   |
|              |                                                                    | 2038                      | 8874        | <b>E</b> | Mme MARTIN Irene (73 ans)          | 05 avr.         |            | 20 avr.    | Dossier Validé  | a                 | u dossier                           | sur Yon, CHD Vendée — CH           | Pe          |
|              |                                                                    | 2037                      | 7192        | <b></b>  | M. OLIVE Olivier (66 ans)          | 15/11/2021      | 11/11/2021 | 18/11/2021 | Dossier Validé  |                   | D                                   | La Roche sur Yon, CHD Vendée -     | FA          |
|              |                                                                    | 2036                      | 5745        | 1        | M. POLIN Paulette (65 ans)         | 23/09/2021      |            |            | Adm. Méd. Soi.  |                   |                                     | La Roche sur Yon, CHD Vendée — CH. |             |
|              |                                                                    | 2036                      | 5544        | <b></b>  | M. CREPEL Michel (64 ans)          | 10/08/2021      | 08/08/2021 | 17/08/2021 | Dossier Validé  | <b>î</b> 1        | Note                                | e visible (Bloc                    | Possibilitá |
|              |                                                                    | 2035                      | 5570        | 3        | M. ROUVE Jean Paul (55 ans)        | 25/03/2021      |            | 31/03/2021 | Dossier Validé  | 2 PRAD            | le tal                              | bleau de bord                      | d'imprimer  |
|              |                                                                    | 2035                      | 5569        | <b>E</b> | Mme VITE née FREIN Catherine (53 a | 25/03/2021      |            | 31/03/2021 | Dossier Validé  | 2 PRAD            | sour                                | is                                 |             |
|              |                                                                    | 2035                      | 5562        | <b>E</b> | M. PRADO Patrick (57 ans)          | 25/03/2021      |            | 26/03/2021 | Dossier Validé  |                   | D                                   | La Roche sur Yon, CHD Vendée — CH  | De          |
|              |                                                                    | 2035                      | 5544        | 1        | M. TOUPIER Paul (66 ans)           | 22/03/2021      | 30/03/2021 | 09/04/2021 | Adm. Méd. Soi.  |                   |                                     | La Roche sur Yon, CHD Vendée — CH  | Pe          |
|              |                                                                    | 2035                      | 5436        | 1        | M. PASQUIER Paul (66 ans)          | 04/03/2021      |            |            | Adm. Méd. Soi.  |                   |                                     | La Roche sur Yon, CHD Vendée — CH  | Pè          |
|              | Π                                                                  | 203                       | 5104        | <u> </u> | Mme MOINE née MOLENE Solene (6     | 31/12/2020      | 26/01/2021 | 29/01/2021 | Adm. Méd. Soi.  | â 2               |                                     | La Roche sur Yon, CHD Vendée — CH  | De          |
| e do<br>n do | ossier san<br>ossier Gra                                           | itaire est<br>nd Age ( \$ | lié á<br>Si | •        | M. PROULT Maud (79 ans)            | 28/12/2020      | 14 janv.   | 01 févr.   | Adm. Méd. Soi.  | <b>î</b> 1        |                                     | La Roche sur Yon, CHD Vendée — CH  | De          |
| ous<br>irect | cliquez, v                                                         | ous allez<br>r le dossie  | er 🔪        | M        | M. MALORU Paul (55 ans)            | 27/07/2020      | 24/07/2020 | 09/11/2020 | Adm. Méd. Soi.  |                   | CHD La Roche/Yon - Soins de suite p | La Roche sur Yon, CHD Vendée — CH  | Pe          |
| Ac           | ouplé)                                                             |                           |             | 🖄 ga     | M. DUPONT Robert (91 ans)          | 08/07/2020      |            |            | Adm. Méd. Soi.  |                   |                                     | La Roche sur Yon, CHD Vendée — CH  | Pe          |
|              |                                                                    |                           | 2025739     | 🧐 🕙      | Mme FAULD née CHARME               | 25/04/2016      | 15/02/20   | 16 03/05/  | 2016 Dossier    | Validé            | <b>2</b>                            | La Roche sur Yon, Centre h         | De          |

Relance du receveur pour demande de confirmation de la date d'admission

Webinaire ViaTrajectoire module Sanitaire -

V7.3

RÉPUBLIQUE FRANÇAISE

Liberté Égalité Fraternité 2

Agence Régionale de Santé
Pays de la Loire

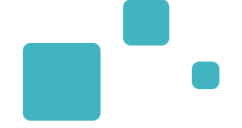

| Demand               | es en cours   | Anticipées | Patients sorti | is Archivées Annulées        |                 |                |            |                |                      |                   |                                   | 🛓 Exporter |
|----------------------|---------------|------------|----------------|------------------------------|-----------------|----------------|------------|----------------|----------------------|-------------------|-----------------------------------|------------|
| <u>Plan</u><br>blanc | Pb Infectieux | <u>N°</u>  | <u>Statut</u>  | ldentité                     | <u>Création</u> | <u>Hospit.</u> | Admiss.    | Remplissage    | Unités<br>contactées | Unité d'admission | Service demandeur                 |            |
|                      |               | 2033247    | 1              | Mme MARIONNEAU née MORILLEAU | 27/10/2019      | 25/10/2019     | 01/11/2019 | Dossier Validé | <b>A</b> 4           |                   | La Roche sur Yon, CHD Vendée — CH | Pe         |

| Dossier  | 2033247                                                                                                    |                                    | NNEAU nee MORILLEAU                | Suzanne (84 ans) |
|----------|----------------------------------------------------------------------------------------------------|------------------------------------|------------------------------------|------------------|
| Statut   | Unité                                                                                                    | Contact.                           | Lue le                             | Réponse          |
| 5        | La Roche sur Yon, CHD Vendée<br>CHD La Roche/Yon - Soins de suite polyvalents - Résidence<br>Pathologie non prise en charge par l'unité | 27/10/20<br>Il y a plus<br>d'un an | 12/11/20<br>Il y a plus<br>d'un an |                  |
|          | SSR CLINIQUE ST CHARLES<br>Les Essarts - Soins de suite polyvalents<br>Pathologie non prise en charge par l'unité                       | 27/10/20<br>Il y a plus<br>d'un an | 10/09/20<br>Il y a plus<br>d'un an |                  |
|          | La Roche sur Yon, clinique saint charles<br>Clinique St Charles LRY - SSR polyvalents<br>Pathologie non prise en charge par l'unité     | 27/10/20<br>Il y a plus<br>d'un an |                                    |                  |
| <b>E</b> | La Roche sur Yon, CHD Vendée<br>LA ROCHE SUR YON UNITE COGNITIVO COMPORTEMENT<br>Pathologie non prise en charge par l'unité             | 27/10/20<br>Il y a plus<br>d'un an |                                    |                  |

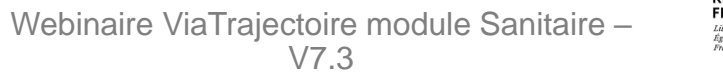

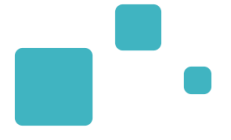

# Suivi du dossier

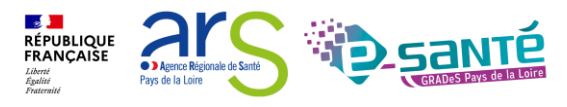

Webinaire ViaTrajectoire module Sanitaire – V7.3

Tant que le prescripteur n'a pas confirmé la proposition, les unités contactées peuvent modifier leur ٠ réponse

| > Accueil > Sanitaire > Survi des de    | mandesion restion restion restion restion                                                                                                    | mation mation mation                                        | ation mation mation                                      | mation AA i      |
|-----------------------------------------|----------------------------------------------------------------------------------------------------|-------------------------------------------------------------|----------------------------------------------------------|------------------|
| Tableau de bord 🕇 Dossi                 | er Précédent + Dossier Suivant                                                                                                    | çol Q Rechercher des unités                                 | Résumé du dossier                                        | _0'              |
| tion tion                               | tion tion tion tion                                                                                                    | tion tion tion                                              | N° dossier 2025738                                       |                  |
| Suivi Demandes                          |                                                                                                    | Î                                                           | Unité La Roche sur Yon, Centre Mazurelle- Court séjour d | hospi — EPSM<br> |
|                                         |                                                                                                    | Afficher demandes annulées : 🗹                              | Identité M. PATE Bernardo (57 ans)                       |                  |
| <ul> <li>Unités connectées à</li> </ul> | ViaTrajectoire                                                                                                    |                                                             | Adresse 85430 - AUBIGNY                                  |                  |
|                                         | · · · · · · · · · · · · · · · ·                                                                                                    |                                                             | Statut 🥙 Demande d'admission                             | n acceptée       |
| Unités contactées                       |                                                                                                    |                                                             | Orientation HC - SSR polyvalent                          |                  |
|                                         |                                                                                                    |                                                             | Date 14/04/2016                                          |                  |
| HC - SSR polyvalent                     | CHD STE LA ROCHE SUR YON<br>CHD La Roche/Yon - Soins de suite polyvalents - Résidence "Le Pont Rouge"<br>BOULEVARD STEPHANE MOREAU LES OUDAIRIES LA ROCHE SUR YON CEDEX | Admission possible <b>le 06/05/2016</b> .<br>Commentaire: x | Date entrée<br>souhaitée 06/05/2016                      |                  |
|                                         | 85925 🗣 8.211 km                                                                                                    | Confirmer la demande                                        | Contenu du dossier                                       | -                |
|                                         | Calculer l'itinéraire                                                                                                    |                                                             | ORIENTATION                                              | 21/06/2016 +     |
|                                         | Fiche de l'unité                                                                                                    | Annuler la demande                                          | VOLET MEDICAL                                            | 21/06/2016 +     |
| I Historiana das és                     |                                                                                                    |                                                             | VOLET SOINS ET PROJET                                    | 21/06/2016 +     |
| <ul> <li>Historique des ec</li> </ul>   | nanges                                                                                                    |                                                             | VOLET ADMIN. & SOCIAL                                    | 21/06/2016 +     |
|                                         |                                                                                                    |                                                             | SERVICE DEMANDEUR                                        | 21/06/2016 +     |
| CONFIRMATION                            |                                                                                                    | ×                                                           | PIECES JOINTES (0)                                       |                  |
|                                         |                                                                                                    |                                                             | Cuivi du dessier                                         |                  |
| Dat                                     | e d'hospitalisation 14/04/2016                                                                                                    | ·                                                           | Sulvi du dossier                                         | _                |
|                                         |                                                                                                    | -nat                                                        | ENVOIS ET REPONSES                                       |                  |
| Date d                                  | 'admission réelle * 06/05/2016 🗮                                                                                                    | lu de                                                       | HISTORIQUE DES ACTIONS                                   |                  |
|                                         | Vous devez avoir obtenu l'accord formel du patient pour confirmer l'offre                                                                                               | ar.                                                         | Bloc Notes (Réservé à l'équipe de soir                   | ns) 🕂            |
|                                         | de prise en charge par l'unité de soins choisie.                                                                                                    |                                                             | Actions sur le dossier                                   | -                |
| Votre                                   | confirmation transmettra cet accord à l'unité de soins choisie et annulera tous les échanges a                                                                          | vec les autres unités contactées.                           |                                                          |                  |
|                                         |                                                                                                    | ie lite                                                     |                                                          |                  |
| es demandes                             |                                                                                                    | Accord du patient Annuler                                   |                                                          |                  |
| aites auprès                            |                                                                                                    |                                                             |                                                          |                  |
| d'autres unités sont                    |                                                                                                    | Orientation                                                 |                                                          |                  |
| annulées                                |                                                                                                    |                                                             |                                                          |                  |
|                                         | Confirmation pr                                                                                                    | oposition d'accueil                                         |                                                          |                  |
|                                         | Administra of                                                                                                    |                                                             |                                                          |                  |
|                                         | Admission ree                                                                                                    | elle : le 19/05/2022                                        |                                                          |                  |

Webinaire ViaTrajectoire module Sanitaire -V7.3

- 22 💻 RÉPUBLIQUE FRANÇAISE

#### **ANNULATION DE LA DEMANDE**

| bleau de bord 🕇 Dossier Pr                                                                                                    | écédent 🚽 Dossier Suivant                                                                                                    | Form Form                                           | Folter Folter                        | Q Rechercher des unités                                    | Résumé du de             | ossier                  | - From         |
|----------------------------------------------------------------------------------------------------|----------------------------------------------------------------------------------------------------|-----------------------------------------------------|--------------------------------------|------------------------------------------------------------|--------------------------|-------------------------|----------------|
| tion                                                                                                    | tion tion tion                                                                                                    | tion tion                                           | tion tion                            | tion tion                                                  | N° dossier               | 2025738                 |                |
| Demandes                                                                                                    |                                                                                                    |                                                     |                                      |                                                            | Unité                    | La Roche sur Yon, Centr | e hospi — EPSM |
| Demandes                                                                                                    |                                                                                                    |                                                     | Afficher                             | demandes annulées : 🗹                                      | Identité                 | M. PATE Bernardo (57 ar | u<br>ns)       |
| Unités compostées à Vi                                                                                                    | Traiastaira                                                                                                    |                                                     |                                      |                                                            | Adresse                  | 85430 - AUBIGNY         | ,              |
| Unites connectees a via                                                                                                    | Irajectoire                                                                                                    |                                                     |                                      |                                                            | Statut                   | Q Demande d'admiss      | ion acceptée   |
| Unités contactées                                                                                                    |                                                                                                    |                                                     |                                      |                                                            | Orientation              | HC - SSR polyvalent     |                |
|                                                                                                    |                                                                                                    |                                                     |                                      |                                                            | Date<br>hospitalisation  | 14/04/2016 🚞            |                |
| HC - SSR polyvalent                                                                                                    | .HD SITE LA ROCHE SUR YON<br>CHD La Roche/Yon - Soins de suite polyvalents - 1<br>30 <i>ULEVARD STEPHANE MOREAU LES OUDAIRIES</i> | Résidence "Le Pont Rouge"<br>LA ROCHE SUR YON CEDEX | Admission po                         | Acceptation DA<br>ossible le 06/05/2016.<br>Commentaire: x | Date entrée<br>souhaitée | 06/05/2016 篇            |                |
|                                                                                                    | 35925 ♀ 8.211 km                                                                                                    |                                                     | Con                                  | firmer la demande                                          | Contenu du d             | ossier                  |                |
|                                                                                                    | Calculer l'itinéraire                                                                                                    |                                                     |                                      | nnuler la demande                                          | ORIENTATIO               | N 💽                     | 21/06/2016     |
|                                                                                                    | Fiche de l'unité                                                                                                    |                                                     | A                                    | innuler la demande                                         | VOLET MEDI               | CAL                     | 21/06/2016     |
| •                                                                                                    |                                                                                                    |                                                     | /                                    |                                                            | VOLET SOIN               | S ET PROJET             | 21/06/2016     |
| <ul> <li>Historique des echar</li> </ul>                                                                                                    | ges                                                                                                    |                                                     | /                                    |                                                            | VOLET ADM                | IN. & SOCIAL            | 21/06/2016     |
|                                                                                                    |                                                                                                    |                                                     | /                                    |                                                            | SERVICE DEM              |                         | 21/06/2016     |
| Demande ANNULER LA                                                                                                    | DEMANDE                                                                                                    |                                                     |                                      | ×                                                          | PIECES JOIN              | TES (0)                 | 21/00/2010     |
| Vous souha                                                                                                    | tez annuler la demande d'admission. Pour ce faire, vou                                                                            | s devez renseigner un motif d'annulation.           |                                      |                                                            | Suivi du doss            | ier                     |                |
| HC - SSR po                                                                                                    | Motif * O Erreur dans l'utilisatio                                                                                                | n de ViaTrajectoire (doublon par exemple)           |                                      | 1                                                          |                          |                         |                |
| 0                                                                                                    | O La demande etait inap                                                                                                    | propriee                                            |                                      | iu                                                         |                          |                         |                |
| in in the second second s | C L'amélioration du pat                                                                                                    | ient a permis son retour à son domicile ou d        | ans l'établissement médico-social d' | accueil                                                    | HISTORIQUE               | DES ACTIONS             |                |
| ra                                                                                                    |                                                                                                    | de faire admettre le patient dans un service        | de suite dans un délai raisonnable   | le le                                                      | Bloc Notes (R            | éservé à l'équipe de so | oins)          |
| de                                                                                                    | O Une place en établisse                                                                                                    | ement médico-social a été trouvée                   |                                      | e                                                          | Actions sur le           | dossier                 |                |
|                                                                                                    | O Aggravation de l'état                                                                                                    | du patient, réintervention, complications           |                                      | e                                                          |                          |                         |                |
|                                                                                                    | O Patient décédé                                                                                                    |                                                     |                                      | ut                                                         |                          |                         |                |
|                                                                                                    | O Refus ou annulation p                                                                                                    | ar le patient ou sa famille                         |                                      |                                                            |                          |                         |                |
|                                                                                                    | ○ Sortie vers un établiss                                                                                                    | ement non connecté à ViaTrajectoire                 |                                      | n                                                          |                          |                         |                |
| T                                                                                                    | Précision (Max. 500 caractères)                                                                                                   |                                                     |                                      | ie<br>tic                                                  |                          |                         |                |
| 2                                                                                                    |                                                                                                    | le                                                  |                                      |                                                            |                          |                         |                |

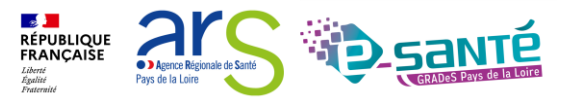

# •

#### **ANNULER UN DOSSIER**

| HC - SSR affections des<br>personnes àgées<br>dépendantes ou à risque<br>de dépendance<br>+ Historique des échance | HD SITE LA ROCHE SUR YON<br>ROCHE SUR YON UNITE COGNITIVO COMPORTEMENTALE<br>DULEVARD STEPHANE MOREAU LES OUDAIRIES LA ROCHE SUR YON CEDEX<br>1925 © 0.843 km<br>Calculer l'itinéraire<br>Fiche de l'unité<br>Ressources requises manquantes ou non renseignées:<br>• Gériatrie (SM)<br>• Psychogériatrie<br>La commune du référent sanitaire n'est pas dans la zone de couverture privilégiée.<br>Jes | Commande envoyée<br>Renvoyer la demande<br>Annuler la demande | yof Orientation<br>Date<br>hospitalisation<br>pate entrée<br>souhaitée<br>Contenu du o<br>ORIENTATIO<br>VOLET MED<br>VOLET ADM<br>SERVICE DE<br>PIECES JOIN | polypathologiques, dég<br>de dépendance<br>14/03/2016 🖬<br>27/04/2016 🖬<br>cossier<br>NN EV<br>ICAL EV<br>S ET PROJET EV<br>IN. & SOCIAL EV<br>MANDEUR EV<br>TES (0) | 26/04/2016 +<br>26/04/2016 +<br>26/04/2016 +<br>26/04/2016 +<br>26/04/2016 + |
|----------------------------------------------------------------------------------------------------|----------------------------------------------------------------------------------------------------|---------------------------------------------------------------|----------------------------------------------------------------------------------------------------|----------------------------------------------------------------------------------------------------|------------------------------------------------------------------------------|
| HDJ - SSR affections des<br>personnes ägées<br>polypathologiques,<br>dépendantes ou à risque<br>de dépendance      | DPITAL SAINT-LOUIS - LA ROCHELLE<br>ŝpital de Jour Gériatrique-Dr.Drapier-Ouvry<br><i>e du Dr Schweitzer LA ROCHELLE 17019</i> <b>9</b> 60.655 km<br><b>Calculer l'itinéraire</b><br><b>Fiche de l'unité</b>                                                                                                    | Demande envoyée<br>Renvoyer la demande<br>Annuler la demande  | Suivi du dos:<br>ENVOIS ET<br>HISTORIQU<br>Bloc Notes (I<br>Actions sur l                                                                                   | ier<br>EPPONSES<br>E DES ACTIONS<br>Léservé à l'équipe de s<br>e dossier                                                                                             | oins)                                                                        |
| ANNULER LE DOSSIER<br>Attention : Tous les e<br>Si vous souhaitez fermer ce do                                     |                                                                                                    | ×<br>-social d'accueil<br>onnable                             | n e<br>e<br>e<br>e<br>du c<br>ATIO                                                                                                    | t Patient<br>r le dossier<br>\$20192167<br>e anticipée<br>Vo                                                                                                    | ansfert au MT<br>spertise<br>nnuler le dossier<br>oir la messagerie          |
| Com<br>T<br>r                                                                                                    | O Patient décédé O Refus ou annulation par le patient ou sa famille O Sortie vers un établissement non connecté à ViaTrajectoire mentaire (Max. 1000 caractères)                                                                                                    | La demand<br>ensuite da<br>« Annulés<br>de bord               | de bascule<br>ins l'onglet<br>» du tableat                                                                                                    | l                                                                                                    |                                                                              |

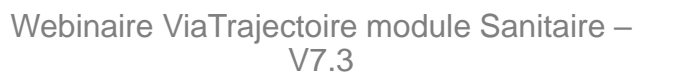

RÉPUBLIQUE FRANÇAISE

Liberté Égalité Fraternité ar

Agence Régionale de Santé
Pays de la Loire

#### **MODIFIER UNE DEMANDE**

| > Acculeit > Sanitaire > tofet soins et projet du dossier | ornation cornation cornation cornation                       | inatio | n smath        | on mation                                   | -mation AA i                |
|-----------------------------------------------------------|--------------------------------------------------------------|--------|----------------|---------------------------------------------|-----------------------------|
| Tableau de bord                                           | t H Modif                                                    | ier    | Résumé du do   | ssier                                       | -                           |
| tiontiontiontio                                           | a stor stor stor stor stor stor                              |        | N° dossier     | 2025755                                     |                             |
| Volet Soins et Projet                                     | Dernière version validée 26 avril 2016 11:43                 |        | Unité          | Mazurelle Psychiatrie                       | gén                         |
| <ul> <li>Indépendance</li> </ul>                          |                                                              |        | Identité       | M. TRUC Ernest (85 an                       | s)                          |
| independance                                              |                                                              |        | Adresse        | rue clemenceau<br>85000 - LA ROCHE SU       | R YON                       |
| Ventilation *                                             | RAS                                                          |        | Statut         | Maccord confirmé -<br>compléter pour l'admi | Dossier d'admission à ssion |
| Etat Cutane *                                             | KAS                                                          |        |                | HDJ - SSR affections d                      | es personnes âgées          |
| Appareillage *                                            | RAS                                                          |        | Orientation    | de dépendance                               | pendantes ou a risque       |
| Capacités fonctionnelles *                                | Apporter une précision                                       |        | Date           | 14/03/2016 🚞                                |                             |
| Déplacement *                                             | Apporter une précision                                       |        | Date entrée    | 27/04/2016 🗮                                |                             |
|                                                           | Aide partielle                                               |        | souhaitée      | 21/04/2010                                  |                             |
|                                                           | Fauteuil roulant                                             |        | Contenu du de  | ossier                                      | -                           |
| Transferts *                                              | Apporter une précision                                       |        | ORIENTATION    | N 💽                                         | 26/04/2016 +                |
|                                                           | Aide partielle                                               |        | VOLET MEDIC    | CAL 🔽                                       | 14/01/2021 +                |
|                                                           | Value Autre                                                  |        | VOLET SOINS    | ET PROJET                                   | 26/04/2016 +                |
| Faire ca toilette *                                       | Annorter une prócision                                       |        | VOLET ADMI     | N. & SOCIAL 🔽                               | 26/04/2016 +                |
|                                                           | Aide partielle                                               |        | SERVICE DEM    | IANDEUR                                     | 26/04/2016 +                |
| Haut                                                      | Aide nartielle                                               |        | PIECES JOINT   | ES (0)                                      |                             |
| Bas                                                       | Aide partielle                                               |        | Suivi du dossi | er                                          | -                           |
| Hygiene intime                                            |                                                              |        | ENVOIS ET RE   | PONSES                                      |                             |
| Aller aux toilettes *                                     | Apporter une précision                                       |        | HISTORIQUE     | DES ACTIONS                                 |                             |
| CONFIRMATION                                              | ×                                                            |        |                | 525710110110                                |                             |
| 4                                                         | Voulez-vous vraiment créer une nouvelle version de ce volet? |        |                |                                             |                             |
|                                                           | Confirmer la modification Annuler                            |        |                |                                             |                             |

Si le changement n'a pas entrainé de modification d'orientation, les demandes envoyées sont maintenues Si modification de l'orientation, il faut ré-envoyer manuellement la demande

> RÉPUBLIQUE FRANÇAISE Lacrei Paginie Pays de la Lore Pays de la Lore

Webinaire ViaTrajectoire module Sanitaire -

### **TRANSFERT DE DOSSIER**

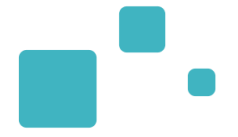

| HC - SSR affections des<br>personnes ägées<br>polypathologiques,<br>dépendantes ou à risque<br>de dépendance  | CHD SITE LA RO<br>LA ROCHE SUR<br>BOULEVARD STL<br>85925 ♥ 0.843 /<br>Calculer l'itinér.<br>Fiche de l'unité<br>Ressources requi<br>6 Gériatrie (SN<br>9 Psychogéria<br>La commune du | CHE SUR YON<br>YON UNITE COGNITIVO COMPORTEMENTALE<br>EPHANE MOREAU LES OUDAIRIES LA ROCHE SUR YON CEDEX<br>Imine<br>aire<br>ses manquantes ou non renseignées:<br>A)<br>trie<br>référent sanitaire n'est pas dans la zone de couverture privilégiée. |                            | Cemande envoyée<br>Renvoyer la demande<br>Annuler la demande                          | 5  | <ul> <li>Orientation</li> <li>Date hospitalisation</li> <li>Date entrée</li> <li>Contenu du de</li> <li>ORIENTATION</li> <li>VOLET MEDIC</li> <li>VOLET MEDIC</li> <li>VOLET ADMIN</li> <li>SERVICE DEM</li> <li>PIECES JOINTI</li> </ul> | polypatholog<br>de dépendar<br>14/03/2016<br>27/04/2016<br>AL  <br>AL  <br>LET PROJET  <br>J. & SOCIAL  <br>ANDEUR  <br>ES (0) |                                                | 26/04/2016<br>14/01/2021<br>26/04/2016<br>26/04/2016<br>26/04/2016<br>26/04/2016 | ue o <sup>4</sup> |
|----------------------------------------------------------------------------------------------------|----------------------------------------------------------------------------------------------------|----------------------------------------------------------------------------------------------------|----------------------------|---------------------------------------------------------------------------------------|----|----------------------------------------------------------------------------------------------------|----------------------------------------------------------------------------------------------------|------------------------------------------------|----------------------------------------------------------------------------------|-------------------|
| HDJ - SSR affections des<br>personnes ågées<br>polypathologiques,<br>dépendantes ou à risque<br>de dépendance | HOPITAL SAINT-<br>Hôpital de Jour<br>rue du Dr Schwe<br>Calculer l'itinér.<br>Fiche de l'unité<br>r Précédent $ ightarrow Dc$                                                         | -LOUIS - LA ROCHELLE<br>Gériatrique-Dr.Drapier-Ouvry<br><i>itzer LA ROCHELLE 17019</i>                                                                                                    |                            | Demande envoyée<br>Renvoyer la demande<br>Annuler la demande<br>Q Rechercher des unit | és | Suivi du dossie<br>ENVOIS ET RE<br>HISTORIQUE I<br>Bloc Notes (Ré<br>Actions sur le e<br>Actions sur le e<br>Imprimer<br>g Dossier n°                                                                                                    | er<br>PONSES<br>DES ACTIONS<br>servé à l'équ<br>dossier<br>Patient<br>le dossier<br>30192167<br>anticipée                      | ipe de soi<br>Tran<br>20 Expe<br>X Ann<br>Voir | ns)<br>sfert au MT<br>ertise<br>uler le dossier<br>la messagerie                 | •                 |
| TRANSFÉRER LA RESPON                                                                                          | ISABILITÉ DU DOSS                                                                                                    | IER                                                                                                    |                            | ×                                                                                     |    | A Demande                                                                                                    | anticipee                                                                                                    |                                                | la messagene                                                                     | - 1               |
| ire Attention, une fois le                                                                                    | Etablissement *<br>Unité *<br>transfert effectué                                                                                                    | Saisissez les premiers lettres<br>Veuillez sélectionner une structure<br>, vous serez redirigé vers votre tableau de bord, vous n'aure                                                                                                    | z plus accès à ce dossier. | n<br>tic<br>e<br>e                                                                    |    |                                                                                                    |                                                                                                    |                                                |                                                                                  |                   |
|                                                                                                    |                                                                                                    |                                                                                                    | [                          | Confirmer Annuler                                                                     |    |                                                                                                    |                                                                                                    |                                                |                                                                                  |                   |

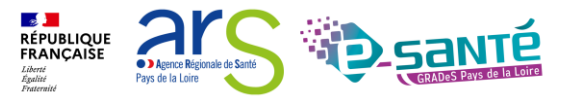

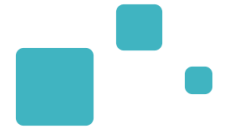

# Nouveautés version 7.3

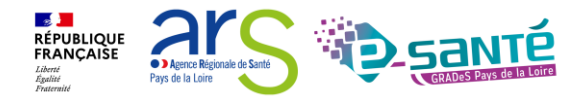

### **RETOUR À DOMICILE AVANT SSR**

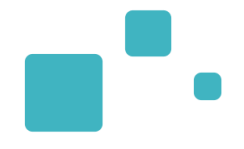

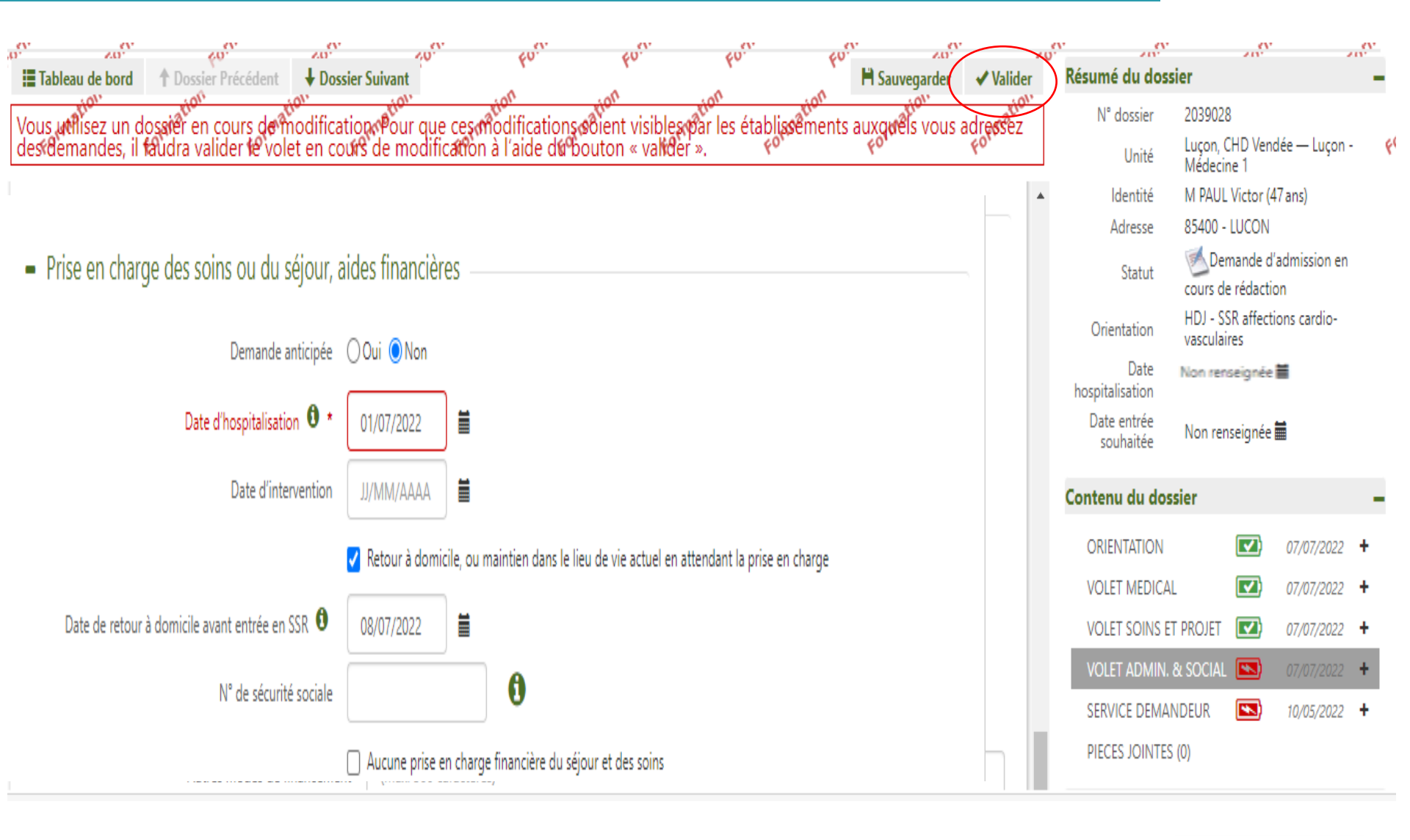

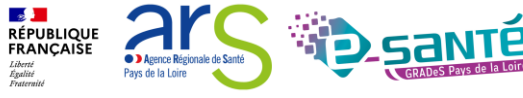

Webinaire ViaTrajectoire module Sanitaire -
### **RETOUR À DOMICILE AVANT SSR**

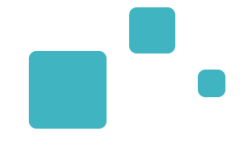

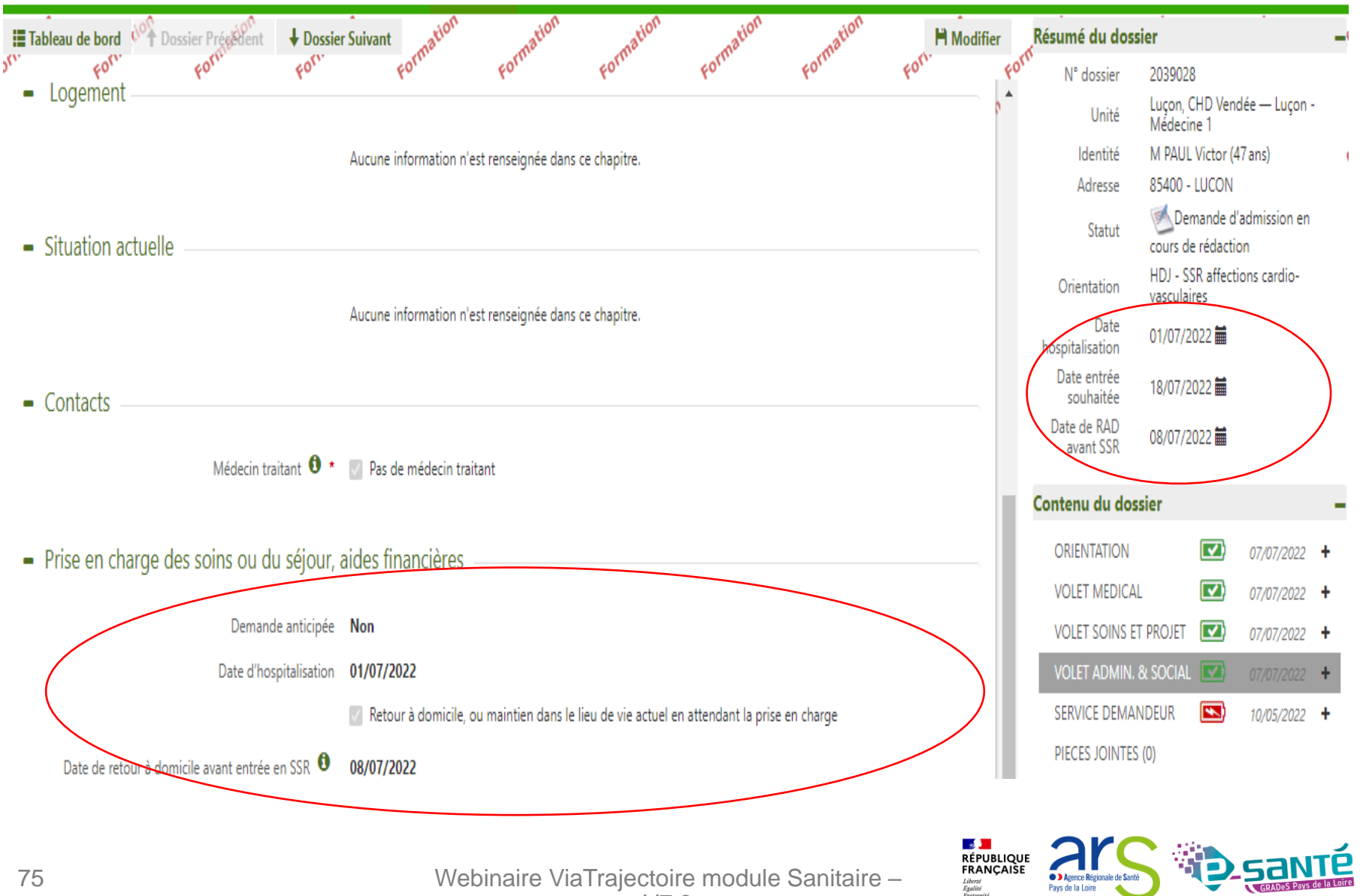

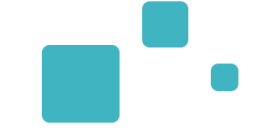

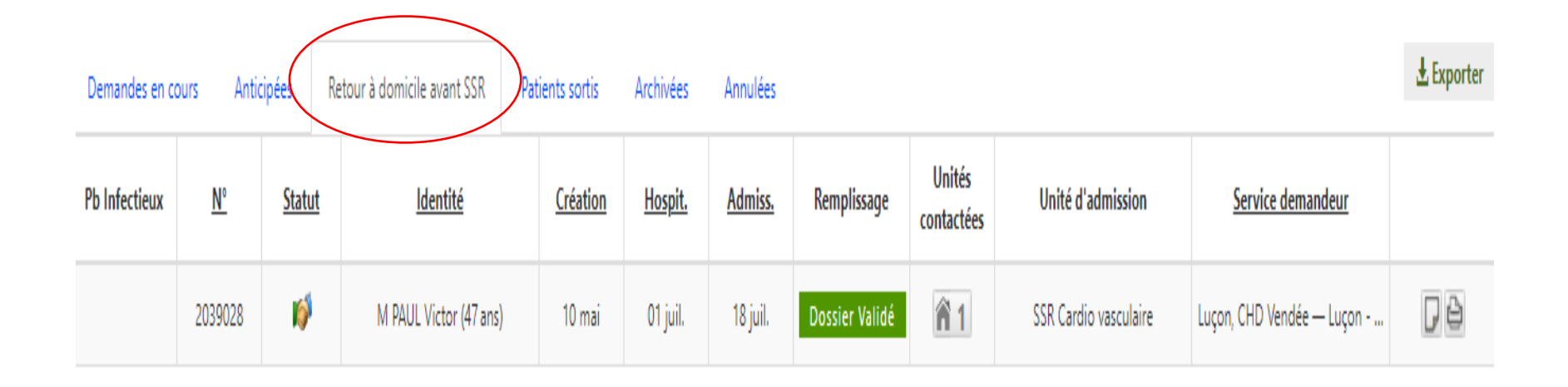

Une fois la date de retour à domicile passée, votre dossier sera directement placé dans la rubrique [Retour à domicile avant SSR].

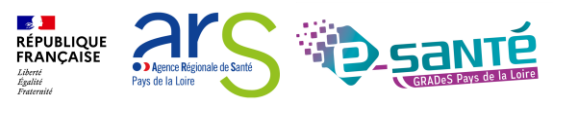

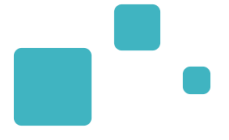

## Bonnes pratiques

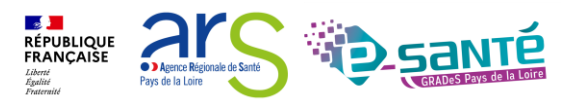

Webinaire ViaTrajectoire module Sanitaire – V7.3

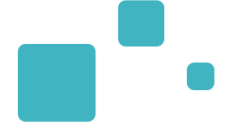

- Une demande d'admission SSR/HAD/Prado relève d'une prescription médicale
- La qualité de remplissage de la demande d'admission : des informations exactes, claires, précises et significatives
- L'actualisation de la demande d'admission : en cas d'évolution de la situation du patient ou d'une demande de précision par le receveur
- La confirmation de l'admission ou l'annulation le cas échéant

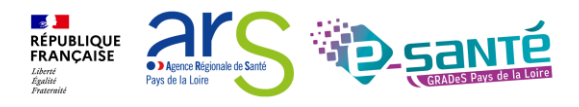

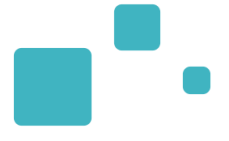

## Présentation de l'observatoire

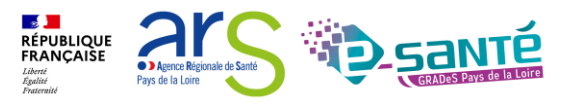

Webinaire ViaTrajectoire module Sanitaire – V7.3

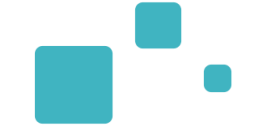

- Seules les demandes archivées sont prises en compte (les prescriptions finalisées ou annulées sont archivées 15 jours après la date d'admission réelle, après la date d'annulation)
- Commande de requêtes prédéfinies par les utilisateurs directement sur le site
- Traitement des données assuré par les Hospices Civils de Lyon, fondateurs et administrateurs de ViaTrajectoire
- Données traitées renvoyées sous forme de classeur Excel : les principaux indicateurs sont regroupés sous le premier onglet « synthèse »

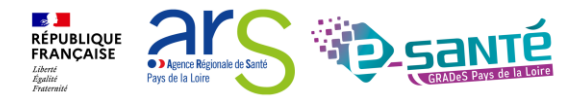

### ACCÉDER A L'OBSERVATOIRE

- L'accès aux statistiques est conditionné par le profil de l'utilisateur. Si vous n'avez pas accès aux statistiques, contacter votre référent ViaTrajectoire.
- Seules les données d'activité de sa propre unité/structure sont accessibles

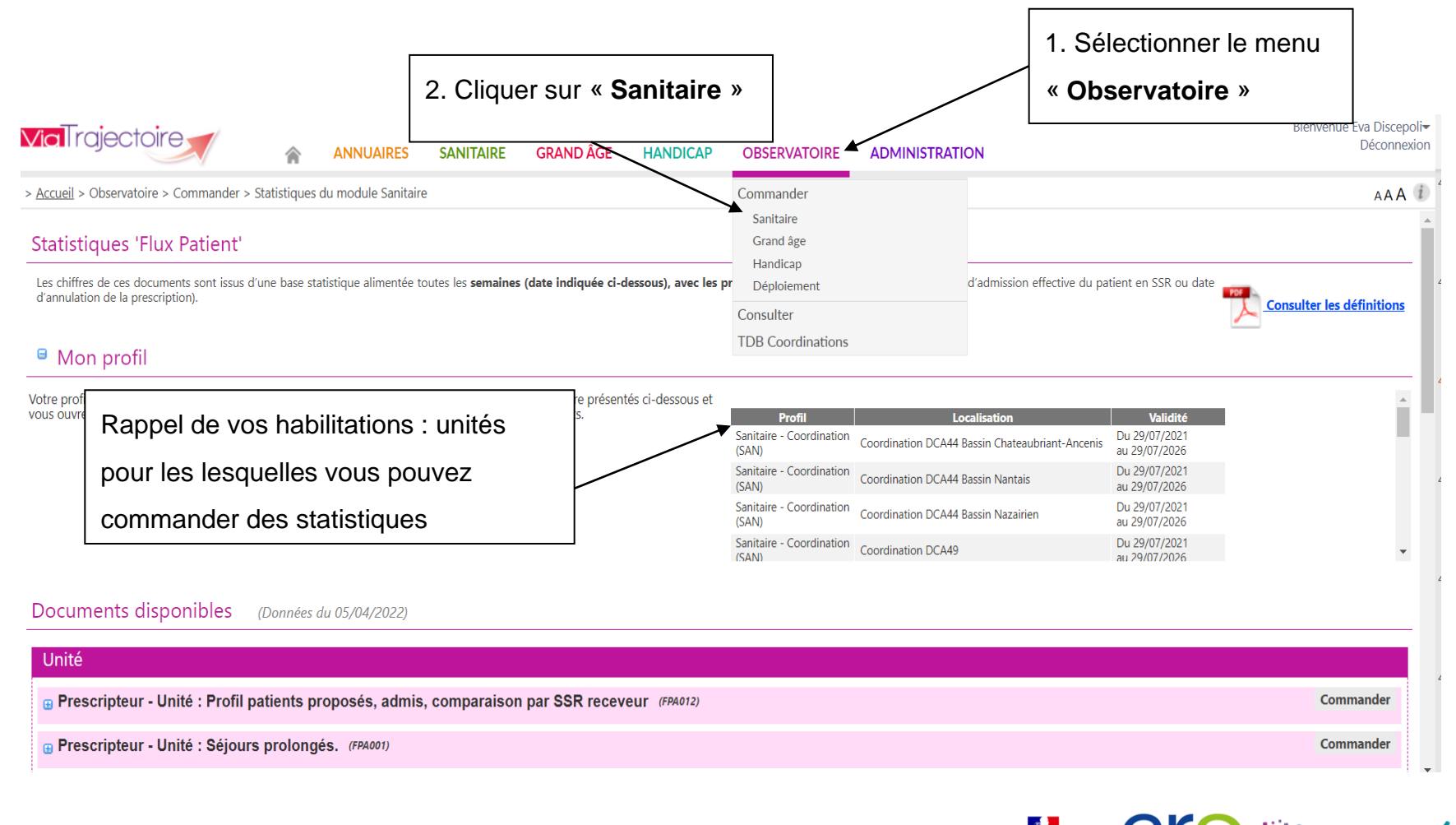

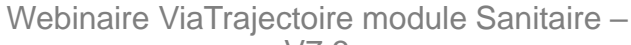

RÉPUBLIQUE FRANÇAISE

Pays de la Loire

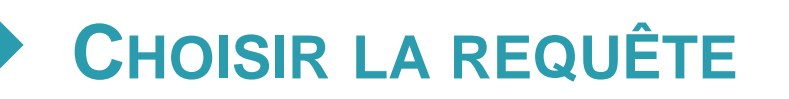

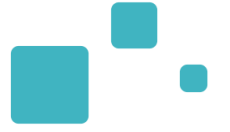

#### • Vous avez la possibilité de choisir vos statistiques au niveau unité ou structure

|                                                                                                    | 1. Cliquez sur le « + » pour connaitre                           | les détails de la commande       |                          |           |
|----------------------------------------------------------------------------------------------------|------------------------------------------------------------------|----------------------------------|--------------------------|-----------|
| Unité                                                                                               |                                                                  |                                  |                          |           |
| Grant escripteur - Unité : Profil patients proposés, admis, comparaison par SSR receveur (FPA012)   |                                                                  |                                  |                          |           |
| G Prescripteur - Unité : Séjours prolongés. (FPA001)                                                |                                                                  |                                  |                          |           |
| 😠 Receveur - Unité: Flux, indicateurs de gestion, besoins non couverts, etc. (FPA009)               |                                                                  |                                  |                          |           |
| 😠 Prescripteur - Unité : Analyse des flux de patients versant prescripteur sanitaire (FPA029)       |                                                                  |                                  |                          |           |
| Beceveur - Unité: Profil patients proposés, admis, comparaison par structure prescripteur (FPA013)  |                                                                  |                                  |                          |           |
| Structure                                                                                           |                                                                  |                                  |                          |           |
| Siructure                                                                                           |                                                                  |                                  |                          |           |
| 🙀 Prescripteur - structure : Tableau d'analyse synthétique ( PDF) (FPA019)                          |                                                                  |                                  |                          |           |
| 😠 Prescripteur - structure : Profil patients proposés, admis, comparaison par SSR receveur (FPA004) |                                                                  |                                  |                          |           |
| G Prescripteur - structure : Analyse des flux de patients versant prescripteur sanitaire (FPA029)   |                                                                  |                                  |                          |           |
| 🖶 Receveur - structure : Table                                                                      | au d'analyse synthétique ( PDF ) (FPA021)                        |                                  |                          | Commander |
| 🖶 Receveur - structure : Table                                                                      | eau d'analyse synthétique et compléments (FPA022)                |                                  |                          | Commander |
| ⊕ Receveur - structure : Flux,                                                                      | indicateurs de gestion, besoins non couverts, etc. (FPA010)      | 2. Puis cliquez sur « Commar     | ider » (si le bouton est | Commander |
| 😠 Receveur - structure : Profi                                                                      | ls patients proposés, admis, comparaison par structure prescript | grisé et non accessible, vérifie | er vos habilitations)    | Commander |
| 🖶 Receveur - Structure : Etud                                                                       | e des annulations pour une structure receveuse (FPA014)          |                                  |                          | Commander |
|                                                                                                    |                                                                  |                                  |                          |           |

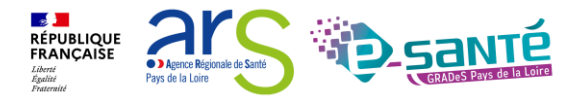

82

### **PARAMÉTRER LA REQUÊTE**

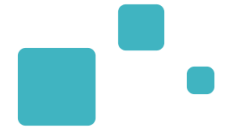

#### • Personnalisez votre requête :

- Population et pathologie concernées
- Dates de début et de fin de période concernée
- Unités concernées

#### Prescripteur - Unité : Profil patients proposés, admis, comparaison par SSR receveur

| Saisie des paramètre                                                     | 25 :                       |  |  |                            |  |
|--------------------------------------------------------------------------|----------------------------|--|--|----------------------------|--|
| Pathologie(s) : i                                                        | Adultes                    |  |  |                            |  |
|                                                                          | Enfants                    |  |  |                            |  |
| Date de début :                                                          |                            |  |  |                            |  |
| Date de fin :                                                            |                            |  |  |                            |  |
| Unité(s) prescriptrice(s<br>i                                            | ): PAYS DE LA LOIRE        |  |  |                            |  |
| Commentaire :                                                            |                            |  |  |                            |  |
|                                                                          |                            |  |  |                            |  |
|                                                                          |                            |  |  |                            |  |
|                                                                          | $\backslash$               |  |  |                            |  |
|                                                                          |                            |  |  | Annuler Envoyer la demande |  |
|                                                                          |                            |  |  |                            |  |
| Commentaire obligatoire : Inscrivez le nom de votre requête, cela vous   |                            |  |  |                            |  |
| permettra de connaitre le contenu de votre fichier rapidement lors de la |                            |  |  |                            |  |
| 1                                                                        |                            |  |  |                            |  |
| r                                                                        | éception de votre commande |  |  |                            |  |
|                                                                          |                            |  |  |                            |  |

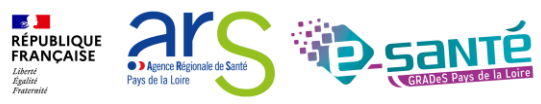

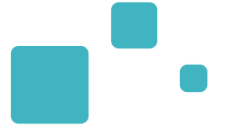

- Il n'existe aucune alerte de réception des statistiques (ni par mail, ni sur la page d'accueil VT). Vous devez penser à consulter la liste des documents reçus
- · Après 10 jours les documents seront automatiquement supprimés

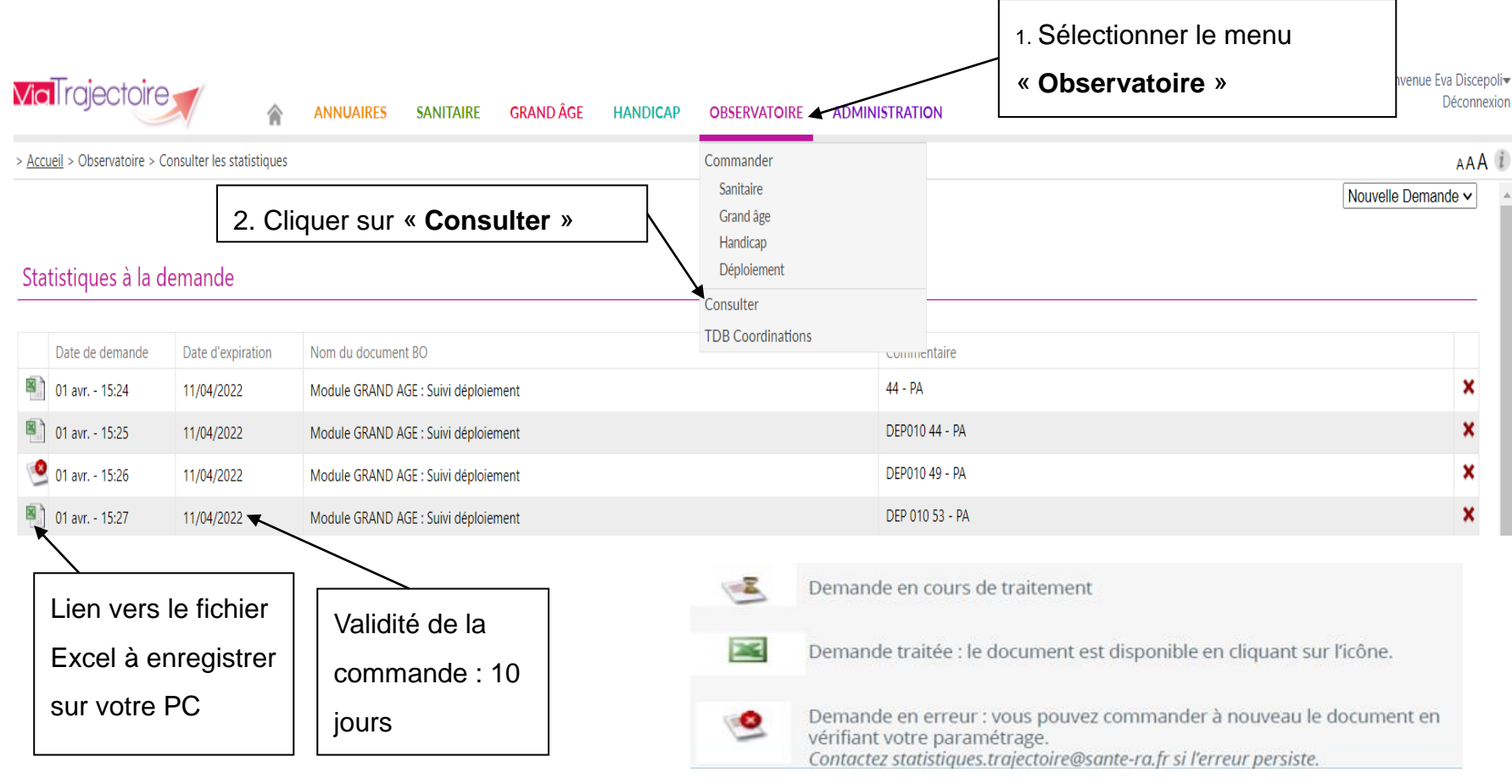

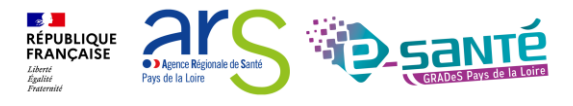

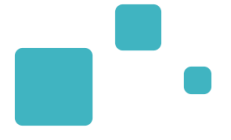

## Liens et coordonnées utiles

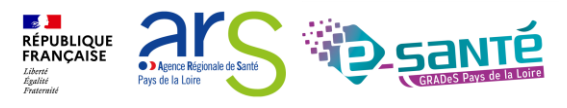

Webinaire ViaTrajectoire module Sanitaire – V7.3

### LIENS ET COORDONNÉES UTILES 1/2

•

- En cas de problème sur l'utilisation de ViaTrajectoire :
  - Les référents ViaTrajectoire de votre établissement (Menu « Administration » – rubrique « Mes référents »)
  - Le support technique régional ViaTrajectoire Sanitaire est joignable
    → Par mail : viatrajectoire@esante-paysdelaloire.fr
- Pour toute demande d'évolution :

→ viatrajectoire@esante-paysdelaloire.fr

• Site du GCS Pays de la Loire :

→ Page régionale ViaTrajectoire Sanitaire

- Site ViaTrajectoire :
  - → <u>https://trajectoire.sante-ra.fr/Trajectoire/</u>

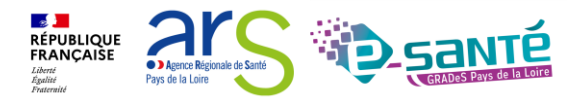

La documentation d'aide :

• Espace « Documentation » du site ViaTrajectoire

→ Manuels utilisateurs

 Espace « <u>Ressources documentaires ViaTrajectoire</u> » du site du GCS Esanté Pays de la Loire

→ Guide utilisateur

 <u>S'inscrire à un autre webinaire de formation, un ateliers et une</u> session questions/réponses

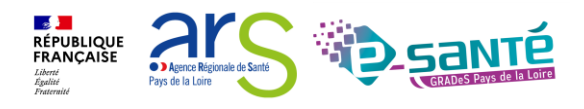

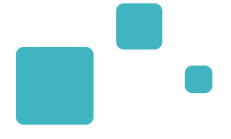

# Merci de votre attention

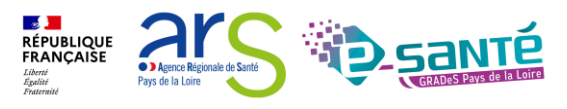